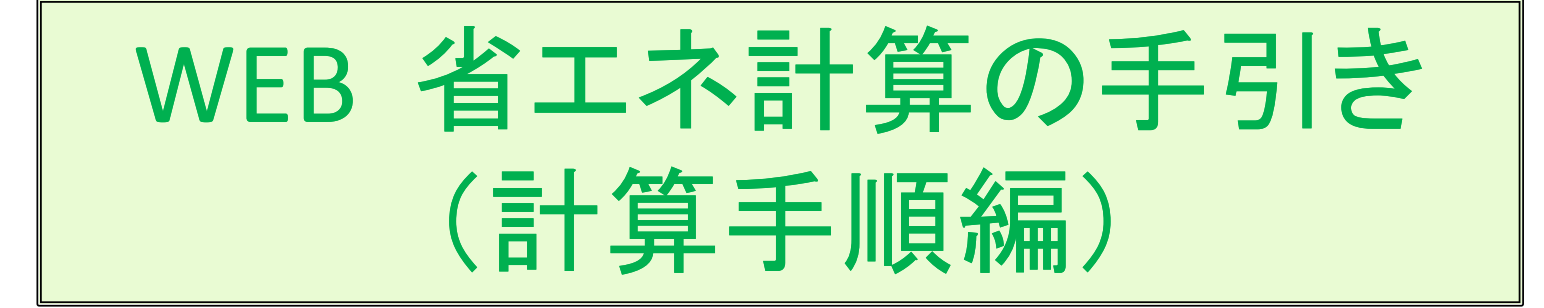

3M<sup>™</sup>スコッチティント<sup>™</sup>ウインドウフィルムや、3M<sup>™</sup>ファサラ<sup>™</sup>ガラスシェードを 効果的にお使いいただくために、本「WEB省エネ計算ツール」を提供させて いただきます。弊社製品を施工される際には、本計算ツールで、期待できる 省エネ効果をご検討をいただきますようにお願いいたします。 お使いいただく上での注意点を、簡単にまとめましたのでご一読いただきま すようお願いいたします。

### <u>WEB省エネ計算手順</u>

次の順序で計算します。

- (1) ガラスの選定
- (2) フィルムの選定
- (3) 多種施工の合計計算
- (4) 物件情報の入力
- (5) お客様情報の入力
- (6) 計算結果画面

## (1) ガラス選定 ①

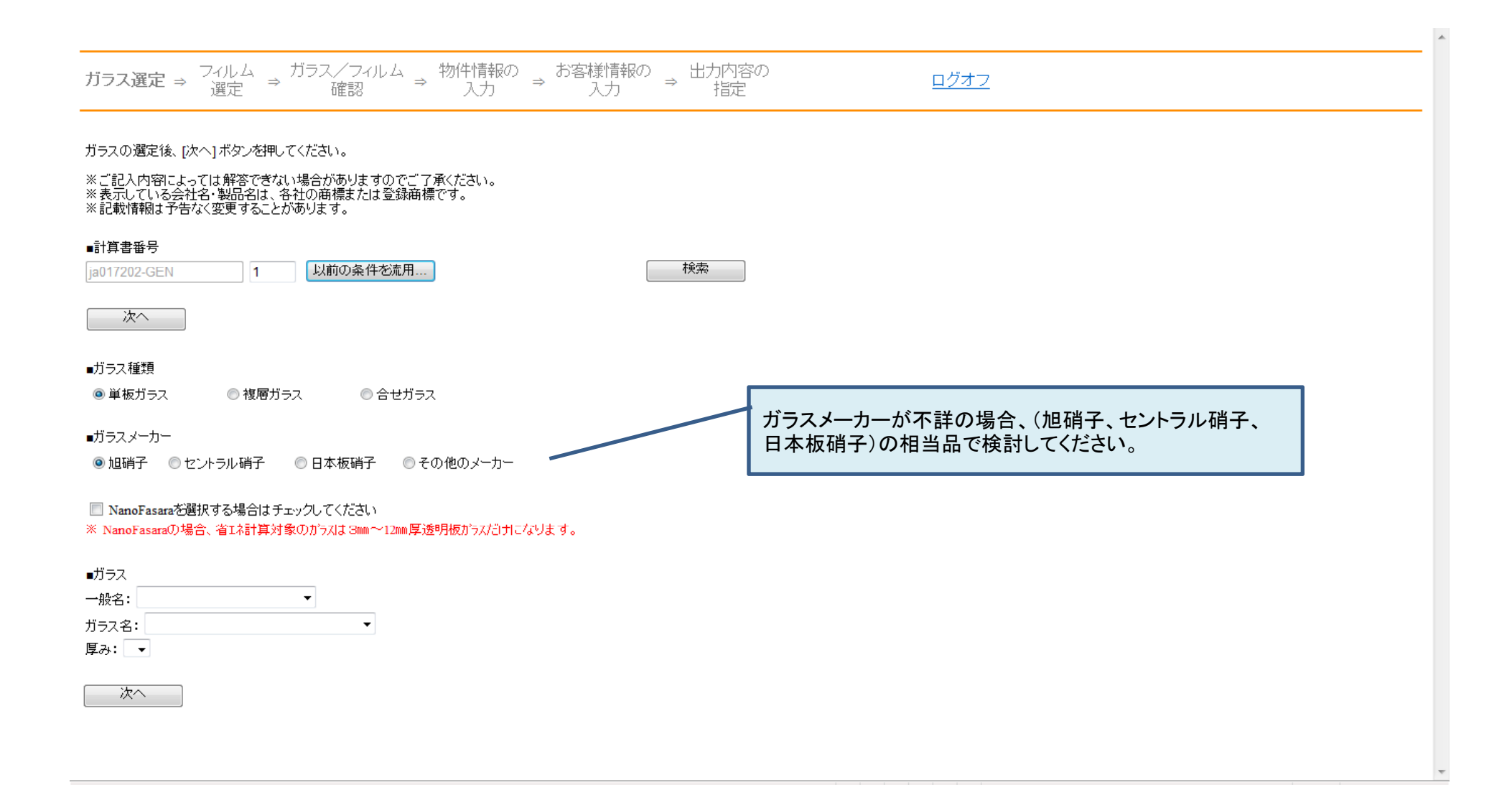

## (1) ガラス選定 2)

| ※記載情報は予告なく変更することがあります。                                                                                            |                                                                            |
|----------------------------------------------------------------------------------------------------|----------------------------------------------------------------------------|
| ■計算書番号                                                                                                    |                                                                            |
| ja017202 4 以前の条件を流用                                                                                               | 検索                                                                         |
| 次へ                                                                                                    |                                                                            |
| ■ガラス種類                                                                                                    |                                                                            |
| ◉ 単板ガラス                                                                                                    | ①基礎テータに登録されていないカラスは、「その他のメー<br>カー」を選び、下部の各欄にガラスの光学特性値を代入す                  |
| ■ガラスメーカー                                                                                                    | れは計昇でさより。 の日時(吸収率,添換率,反射率) - 100にたるトンにしれて                                  |
| ◎ 旭硝子  ◎ セントラル硝子   ◎ 日本板硝子   ◎ その他のメーカー 🦯                                                                         | ビロ初(吸収学+辺迥学+以別学)ー100になるように入れて<br>ください                                      |
| <ul> <li>□ NanoFasaraを選択する場合はチェックしてください</li> <li>※ NanoFasaraの場合、省エネ計算対象のがうスは 3mm~12mm厚透明板がうスだけけになります。</li> </ul> | <ul> <li>③放射率不明の場合はガラス面:0.84、LowE 反射膜面:</li> <li>0.1 で計算してください。</li> </ul> |
| メーカー名:                                                                                                    |                                                                            |
| ■ガラス                                                                                                    |                                                                            |
| ガラス名:                                                                                                    |                                                                            |
| ガラスの日射吸収率(%): %                                                                                                   |                                                                            |
| ガラスの日射透過率(%): %                                                                                                   |                                                                            |
| ガラスの日射反射率(%): %                                                                                                   |                                                                            |
| ガラスの熱貫流率:                                                                                                    |                                                                            |
| ガラスの遮蔽係数:                                                                                                    |                                                                            |
| ガラスの日射取得率:                                                                                                    |                                                                            |
| ガラスの放射率:                                                                                                    |                                                                            |
| 厚み(mm): mm                                                                                                    |                                                                            |
|                                                                                                    |                                                                            |
| 次へ                                                                                                    |                                                                            |

(2) フィルム選定

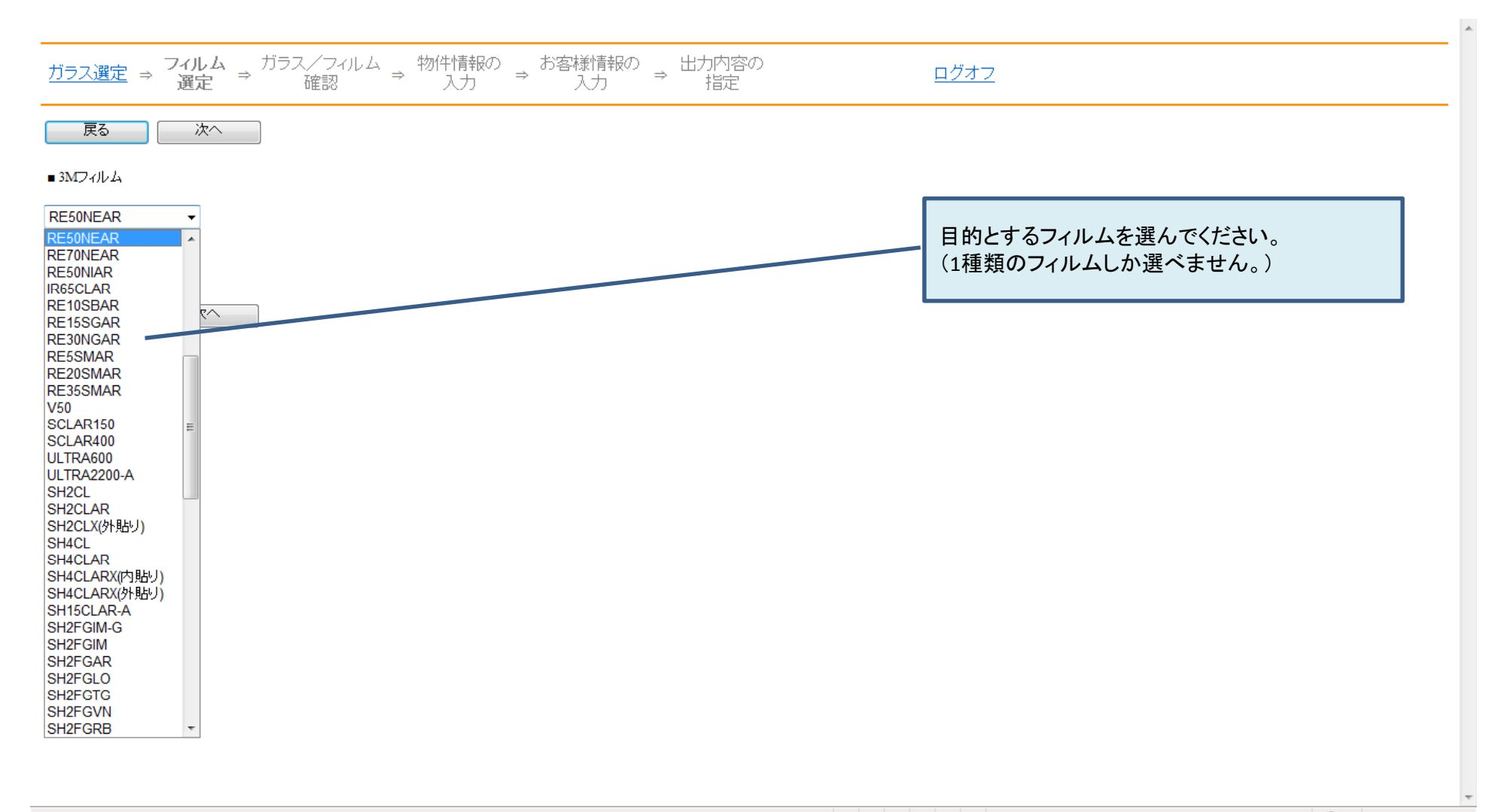

## (3) 多種施工の合計計算

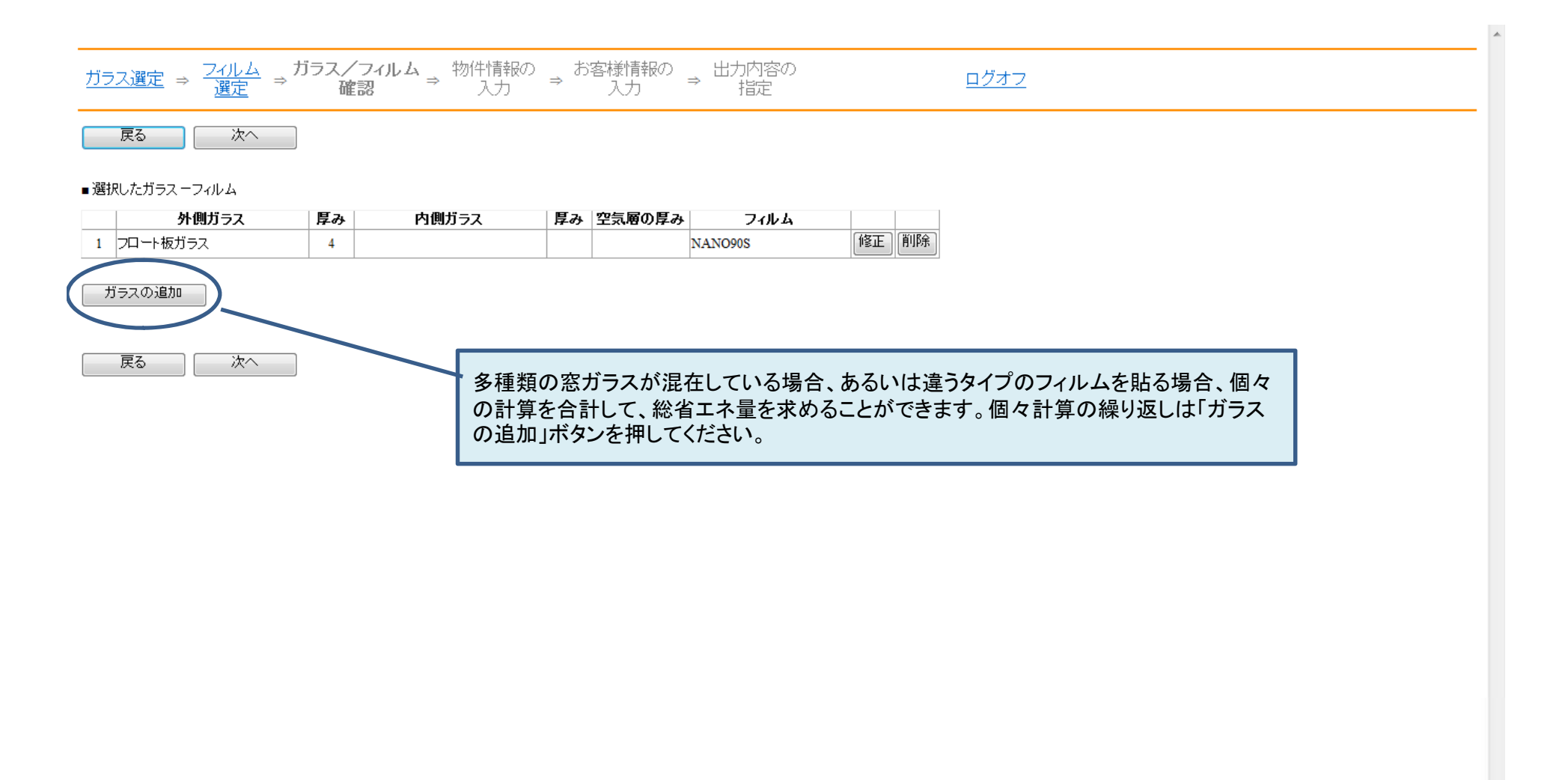

## (4) 物件情報の入力 ①

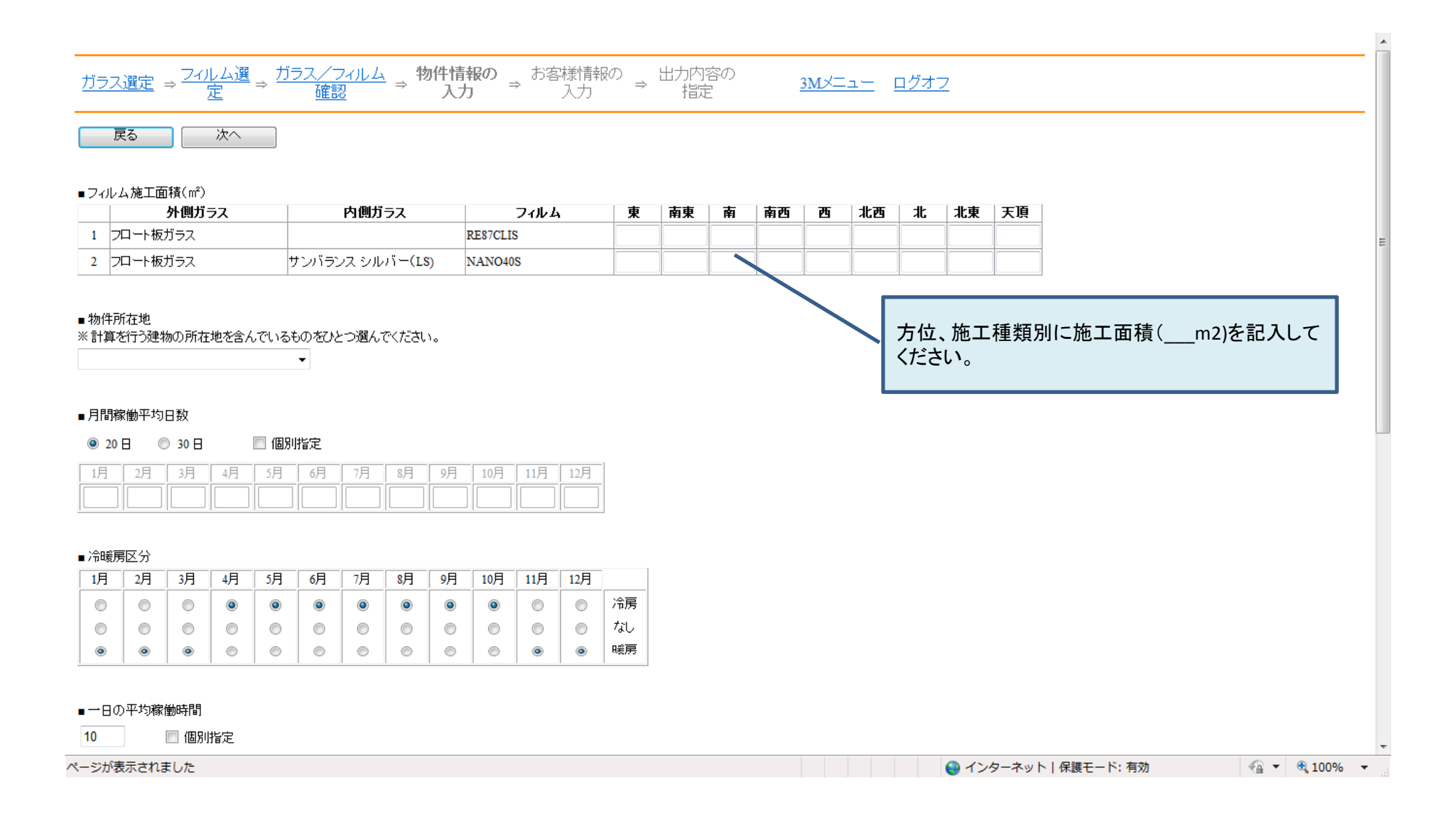

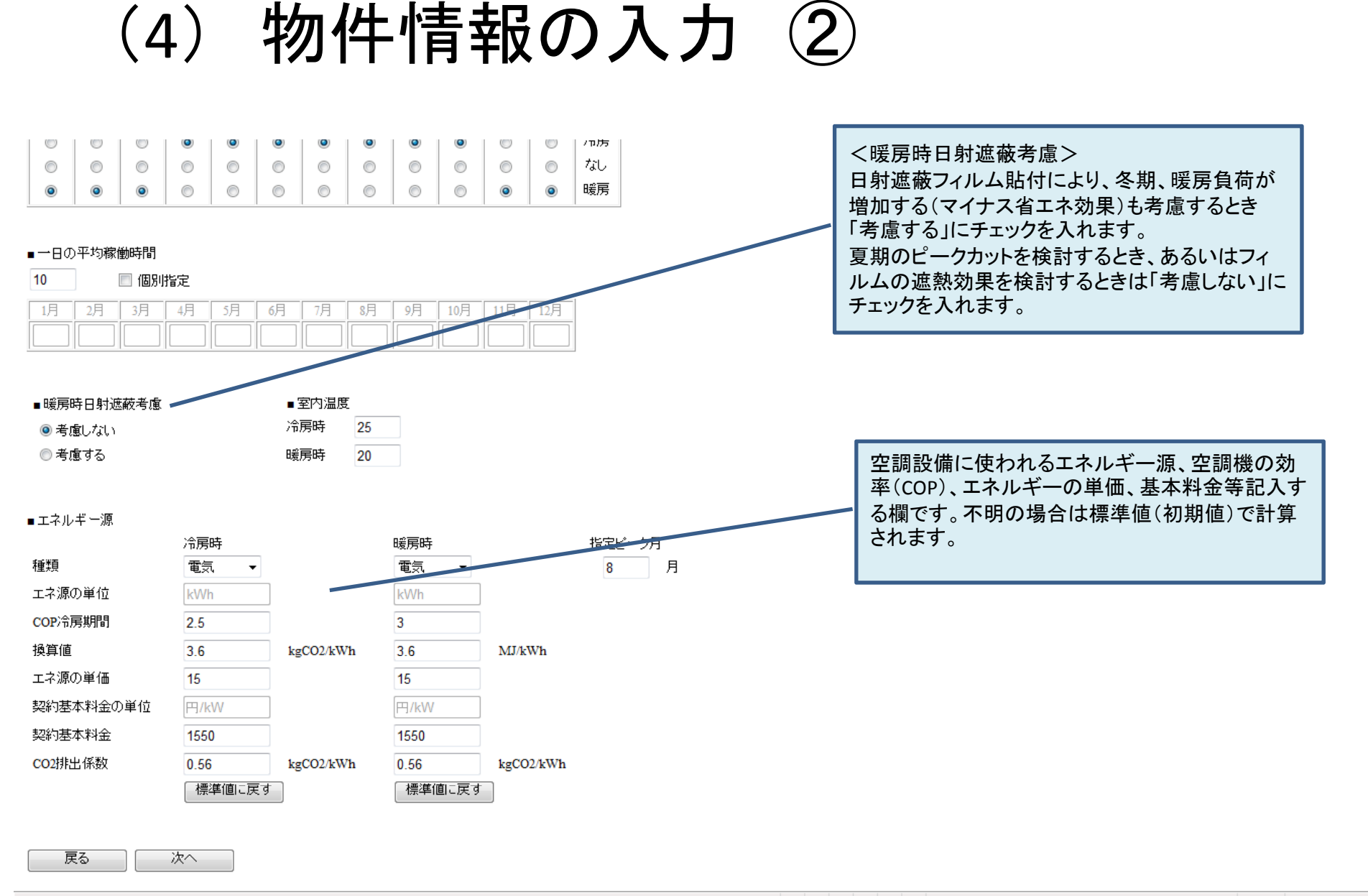

🔮 インターネット | 保護モード: 有効

🖓 🔻 🔍 100% 👻

# (4) お客様情報の入力

| <u>ガラス選定</u> ⇒ <u>フィルム</u><br>選定           | $\Rightarrow \frac{\overline{D} = \overline{D} - \overline{D} - \overline{D} - \overline{D} - \overline{D} + \overline{D} + \overline$ | <b>客様情報の</b> 出力内容の<br>入力 → 指定 |         |
|--------------------------------------------|----------------------------------------------------------------------------------------------------|-------------------------------|---------|
| 戻る計算                                       | 出力内容指定                                                                                                    |                               |         |
| <ご注意> ご請求される方の情<br>※赤文字の項目は必ずご記入く/<br>■物件名 | 報をご記入ください。ご提出先情報は「物件名」「提出分<br>ださい。                                                                                                    | 目項にご記入ください。                   |         |
| ■提出先                                       | ◉ 顧客 ◎ 提出先なし(ご自身で利用)                                                                                                    |                               |         |
| 顧客企業·団体名                                   |                                                                                                    | 例)株式会社世田谷商事                   |         |
| 部署名                                        |                                                                                                    | 例)購買部                         |         |
| 担当者名                                       |                                                                                                    |                               |         |
| 電話番号(半角数字)                                 |                                                                                                    |                               |         |
| FAX番号(半角数字)                                |                                                                                                    |                               |         |
| 住所                                         |                                                                                                    |                               |         |
| E-MAILアドレス                                 |                                                                                                    |                               | の記入欄です。 |
| ■依頼者                                       |                                                                                                    |                               |         |
| 業種                                         | お選びください 👻                                                                                                    |                               |         |
|                                            | ※個人で請求する方は、「個人」を選択してください。                                                                                                    |                               |         |
| 職種                                         | お選びください 🗸                                                                                                    |                               |         |
|                                            | ※個人で請求する方は、「個人」を選択してください。                                                                                                    |                               |         |
| 企業·団体名                                     | 住友スリーエム株式会社                                                                                                    | 例)株式会社世田谷商事                   |         |
| 部署名                                        |                                                                                                    | 例)購買部                         |         |
| 氏名                                         | 田島 康文                                                                                                    |                               |         |
| 郵便番号(半角数字)                                 | 252-5285                                                                                                    | (列) 123-9876                  |         |
| 住所                                         | 神奈川県相模原市中央区南橋本3-8-8                                                                                                    | 例》世田谷区玉川2-33-1                |         |
| ページが表示されました                                |                                                                                                    |                               |         |

|                 | A READY A DEFINITION OF CARACTER A CARACTER |                |                        |               |
|-----------------|---------------------------------------------|----------------|------------------------|---------------|
| 顧客企業·団体名        |                                             | 例)株式会社世田谷商事    |                        |               |
| 部署名             |                                             | 例)購買部          |                        |               |
| 担当者名            |                                             |                |                        |               |
| 電話番号(半角数字)      |                                             |                |                        |               |
| FAX番号(半角数字)     |                                             |                |                        |               |
| 住所              |                                             |                |                        |               |
| E-MAILアドレス      |                                             |                |                        |               |
| ■依頼者            |                                             |                |                        |               |
| 業種              | お選びください 👻                                   |                |                        |               |
| T24. 2          | ※個人で請求する方は、「個人」を選択してください。                   |                |                        |               |
| 職種              | お選びにださい                                     |                |                        |               |
|                 | ※個人で請求する方は、1個人」を選択してたさい。                    |                |                        |               |
| 企業·団体名          | 住友スリーエム株式会社                                 | 例〉株式会社世田谷商事    |                        |               |
| 部署名             |                                             | 例)購買部          |                        |               |
| 氏名              | 田島 康文                                       |                |                        |               |
| 郵便番号(半角数字)      | 252-5285                                    | (列) 123-9876   |                        | -             |
| 住所              | 神奈川県相模原市中央区南橋本3-8-8                         | 例)世田谷区玉川2-33-1 |                        |               |
| 電話番号(半角数字)      | 042 _ 770 _ 4039                            |                |                        |               |
| FAX番号(半角数字)     |                                             |                |                        |               |
|                 |                                             |                | 計算内容の詳細説明を貼付します。       |               |
| ■計算書のフォーマットについて |                                             |                |                        |               |
| 出力する計具書に詳細説明を1  | 可加する場合はチェックを入れていたさい。                        |                |                        |               |
|                 |                                             |                |                        |               |
| 入力情報をご確認のうえ、計算ボ | 「タンを押してください。                                |                |                        |               |
|                 |                                             |                |                        |               |
| 戻る 計算           |                                             |                |                        |               |
|                 |                                             |                | ▲ インターネット   保護干 – ド・有効 | √a ▼ ⊕ 100% ▼ |
|                 |                                             |                |                        |               |

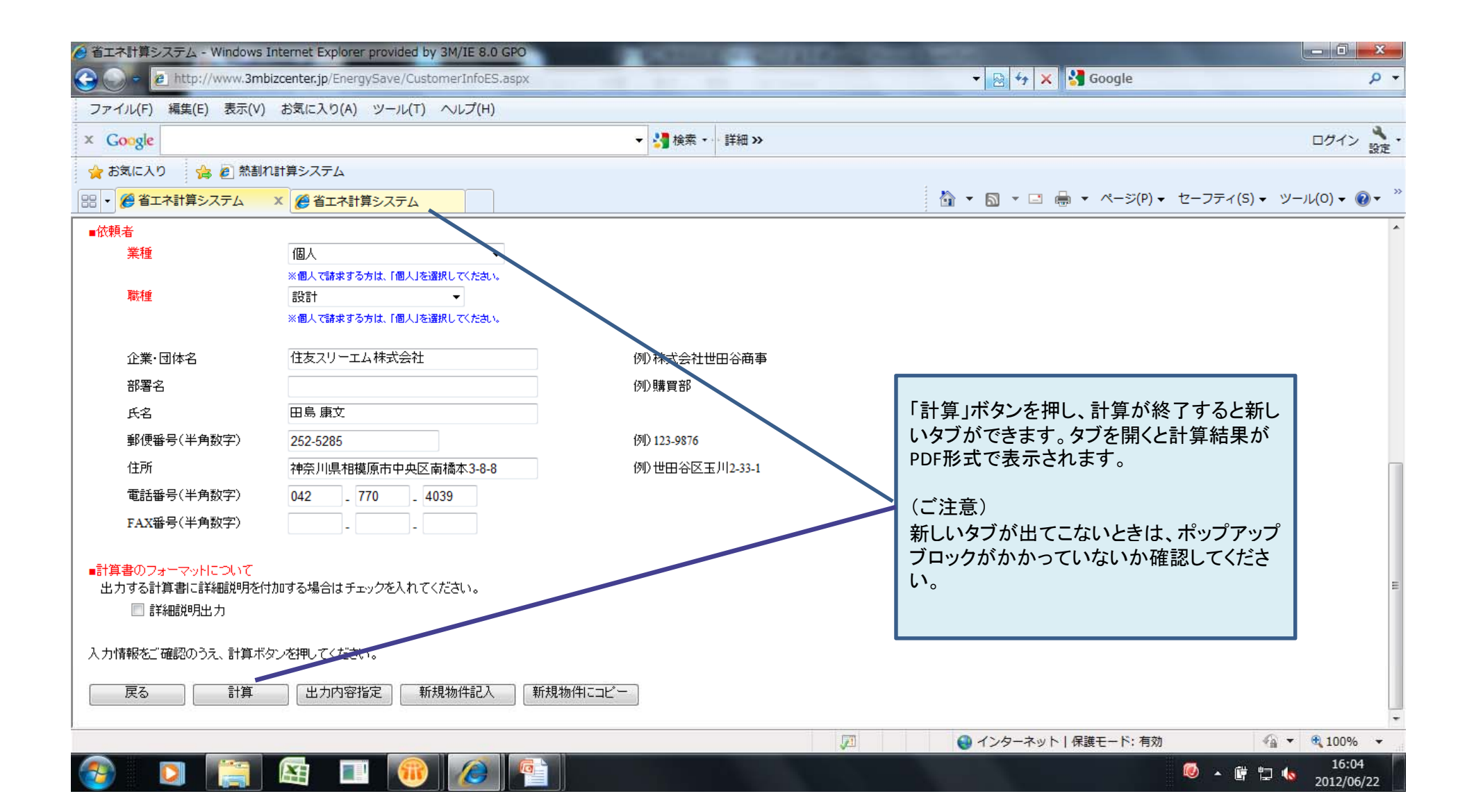

## (5) 計算結果画面

### 少テナ計算書

|                                                                                    | (発行売) . (注ちっ)                            | 総行日: 2012年6月22日<br>ーエム株式会社   | Page 1 / 5 ⋿         |
|------------------------------------------------------------------------------------|------------------------------------------|------------------------------|----------------------|
|                                                                                    | (先行九) . 住友へり<br>コンスト                     | ラクションマーケット技術                 | 部                    |
| スコッチティントウィン                                                                        | /ドウフィルムの省エ                               | ネ計算書(No.1)                   |                      |
|                                                                                    | 結果をまとめたもので                               | す-                           |                      |
| 【物件名】 TEST                                                                         |                                          |                              |                      |
| 【省エネコストの見積結果】                                                                      |                                          |                              |                      |
| 上記物件にスコッチティント窓ガラス用フィル.<br>を、エネルギーコストの削減量(省エネコスト)                                   | ム[NAN090Sなど]を 150㎡施工し<br>) として見積もった場合の換算 | た場合に得られる空調負荷<br>金額算出は以下のようにな | ř削減効果<br>ります。        |
| 省エネ効果換算金額 年間                                                                       | ¥90, 855                                 | (A+B)                        |                      |
| 【CO2削減結果】 1 kWh = 0.56 kgCO2として                                                    |                                          |                              |                      |
| 年間のC02排出量削減効果                                                                      | 2,006 kgC02                              | (k+1)                        |                      |
| 【省エネコストの計算方法】                                                                      |                                          |                              |                      |
| 1. ランニングコストの削減効果分                                                                  |                                          |                              |                      |
| これは、空調用原料の単価と 2ページ目の <1>                                                           | にある「年間の省エネ効果分(<br>(冷尾時)                  | :+f)」とから求められるも(<br>(暖尾時)     | のです。                 |
| * 当物件の空調用エネルギー源                                                                    | 電気 計量単位:kWh                              | 電気 計量単位                      | 立:kWh                |
| *当物件における原料の単価                                                                      | 15 円/kWh                                 | 15 円/kWh                     |                      |
| *フィルム貼付による空調負荷削減分                                                                  | 3,564 kWh                                | 13 kWh                       |                      |
| より<br>ランニングコスト削減額                                                                  | ¥53, 655                                 | (A)                          |                      |
| <ol> <li>サーマノーン・1000000</li> <li>サーマノーン・1000000</li> <li>サーマノーン・1000000</li> </ol> | 100,000                                  | \vv                          |                      |
| <ol> <li>         4. 華平科室の削減効未分<br/>夏期の空調エネルギー消費が最大となる時期に     </li> </ol>          | 空調負荷が低減できるとランニ                           | ングコストとは別途に契約。                | 金額を削減                |
| することができます。(基本料金が設定されて                                                              | いる場合)                                    |                              | ana iyo saa saa kiri |
| ここに示すものは、契約基本単価と「8月もしく<br>とから求められるものです。                                            | は指定月の省エネ効果分(3ペ                           | ージ目の計算結果 1. 表内の              | の数値)」                |
| *指定月(指定のない場合は8月)                                                                   | 8月                                       | kW                           |                      |
| * その月の有工不効果分                                                                       | 4,612 MJ                                 |                              | · ·                  |
| 基礎データ確認                                                                            |                                          |                              |                      |
| -704                                                                               | t <del>a</del>                           |                              |                      |
| 項目名                                                                                | 10                                       |                              |                      |

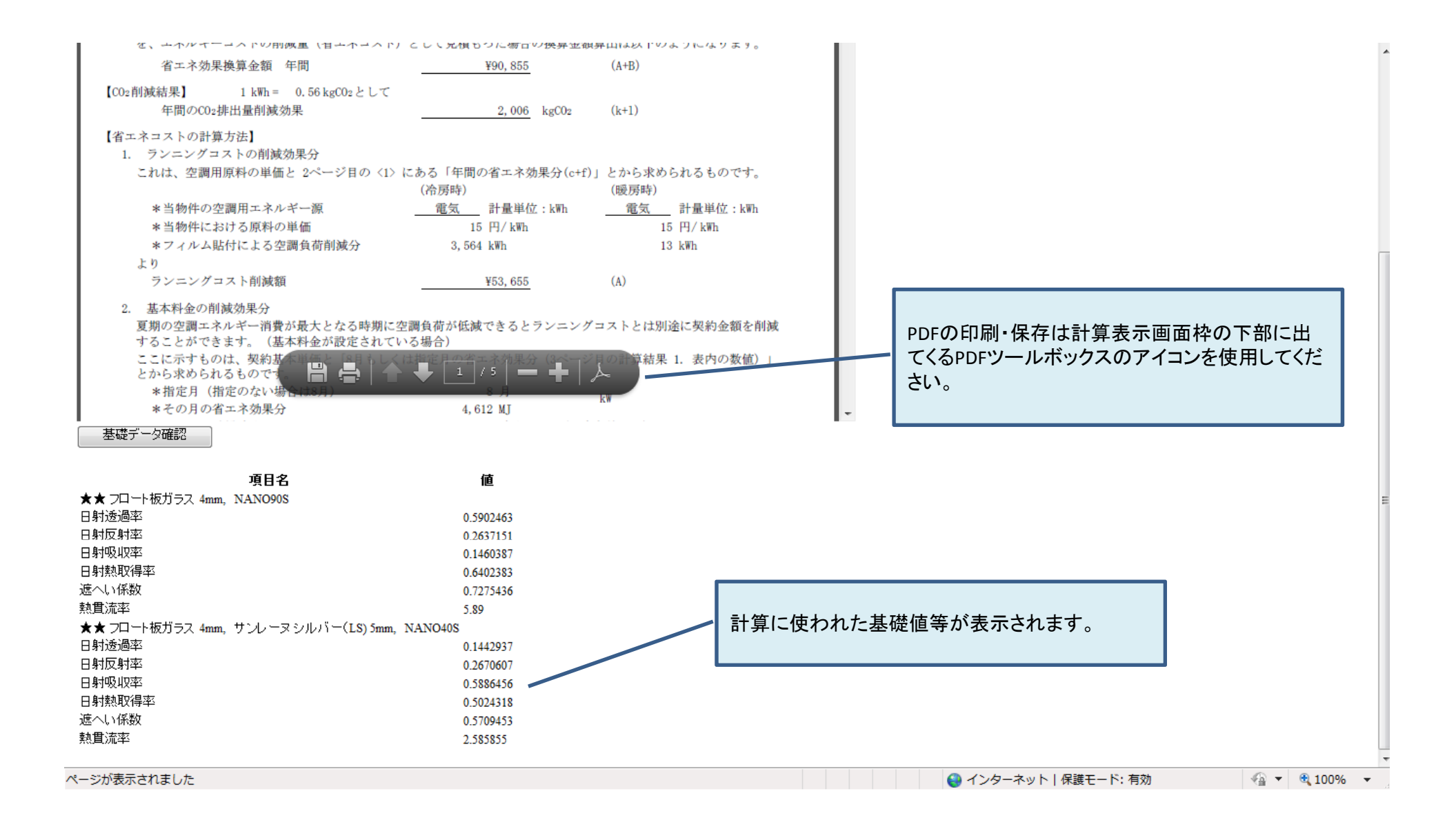

| 計算結果報告サンプル |  |
|------------|--|
| (1ページ目)    |  |

発行日: 2012年7月2日 Page 1 / 3 (発行元) : 住友スリーエム株式会社 コンストラクションマーケット技術部

### スコッチティントウィンドウフィルムの省エネ計算書(No.1)

【物件名】 テスト

【省エネコストの見積結果】

上記物件にスコッチティント窓ガラス用フィルム[NAN070S]を 200㎡施工した場合に得られる空調負荷削減効果を、

| エネルギーコストの削減量(省エネコスト)として                                                                 | 見積もった場合の換算金物                      | 領算出は以下のように             | こなります。     |
|-----------------------------------------------------------------------------------------|-----------------------------------|------------------------|------------|
| 省工ネ効果換算金額 年間                                                                            | ¥54, 360                          | (A+B)                  |            |
| 【CO <sub>2</sub> 削減結果】 1 kWh = 0.56 kgCO <sub>2</sub> として<br>年間のCO <sub>2</sub> 排出量削減効果 | 640 kgC                           | 0 <sub>2</sub> (k+1)   |            |
| 【省エネコストの計算方法】<br>1. ランニングコストの削減効果分                                                      | ver Education and A. Anderson (A. | (                      |            |
| これは、空調用原料の単価と 2ページ目の〈1〉にあ<br>(                                                          | る「年間の省エネ効果分<br>冷房時)               | ·(c+f)」とから求めら<br>(暖房時) | かるものです。    |
| *当物件の空調用エネルギー源                                                                          | 電気 計量単位:kW                        | h 電気                   | 計量単位 : kWh |
| *当物件における原料の単価                                                                           | 15 円/kWh                          | 15                     | 円/ kWh     |
| *フィルム貼付による空調負荷削減分                                                                       | 2,396 kWh                         | -1,252                 | kWh        |
| より                                                                                      |                                   |                        |            |
| ランニングコスト削減額                                                                             | ¥17, 160                          | (A)                    |            |
| <ol> <li>基本料金の削減効果分<br/>夏期の空調エネルギー消費が最大となる時期に空調<br/>することができます。(基本料金が設定されている</li> </ol>  | 負荷が低減できるとラン:<br>湯合)               | ニングコストとは別途             | をに契約金額を削減  |
| ここに示すものは、契約基本単価と「8月もしくは指<br>とから求められるものです。                                               | 定月の省エネ効果分(3-                      | ページ目の計算結果              | 1. 表内の数値)」 |
| *指定月(指定のない場合は8月)                                                                        | 8 月                               | k W                    |            |
| *その月の省エネ効果分                                                                             | 3,898 MJ                          | K"                     |            |
| *その月の稼働時間                                                                               | 200 時間                            | (設定条件より)               |            |
| *削減エネルギー量                                                                               | 2 kWh                             | (設定値より)                |            |
| *当物件における基本契約単価                                                                          | 1,550 円/kW                        | (設定条件より)               |            |
| より                                                                                      |                                   |                        |            |
| 基本料金削减額 月間                                                                              | ¥3,100                            |                        |            |
| 基本料金削減額 年間                                                                              | ¥37, 200                          | (B)                    |            |

【注意事項】

計算結果についてはこれを保証するものではありません。また、設定条件等により数値がばらつきます。 予告なく計算方法等を変更する場合があります。

#### 【備考】

当計算結果は、暖房時の日射遮蔽を考慮しています。

### 計算結果報告サンプル (2ページ目)

### 【空調負荷削減効果(省エネ効果)と炭酸ガスの削減効果 算出結果】(No.1)

<u>スコッチティントNAN070S(全施工面積 200㎡)</u>

### 空調用エネルギー 電気

#### <1>年間にわたる省エネ効果

|     | (  | 冷房期間)                           |               |              |                   | (年間)  | (  | 爰房期間)                                |                 |                   | (年間)         |
|-----|----|---------------------------------|---------------|--------------|-------------------|-------|----|--------------------------------------|-----------------|-------------------|--------------|
|     | 1. | 冷房負荷                            |               |              |                   |       | 1. | 暖房負荷                                 |                 |                   |              |
|     |    | (日射によって室内に入り)<br>室温の差によって室内外    | 込む熱量<br>に移動す  | +外気温<br>る熱量の | と<br>比較)          |       |    | (日射によって室内に入り込む熱<br>室温の差によって室内外に移動    | 量+外気温<br>する熱量の! | と<br>比較)          |              |
|     |    | 現状                              |               | 114, 432     | MJ                | a     |    | 現状                                   | -58, 422        | MJ                | d            |
|     |    | フィルム貼付時                         |               | 92, 870      | MJ                | b     |    | フィルム貼付時                              | -44,904         | MJ                | е            |
|     |    | 省エネ効果分 c=a-b                    |               | 21,562       | MJ                | c     |    | 省エネ効果分 f=d-e                         | -13, 518        | MJ                | f            |
|     |    | (1cal=4.186Jとして                 |               | 5, 151       | Mcal)             |       |    | (1cal=4.186Jとして                      | -3, 229         | Mcal)             |              |
|     | *  | フィルムを貼ると遮熱効                     | 果によりど         | 令房負荷         | を削減で              | きます。  | *  | フィルムを貼ると遮熱効果によ                       | )暖房負荷に          | は増加し              | <i>、</i> ます。 |
|     | 2. | 消費原料(電気)の削減<br>空調装置のCOP(成績係数)を2 | 載効果<br>2.5として |              |                   |       | 2. | 消費原料(電気)の削減効果<br>空調装置のCOP(成績係数)を3として |                 |                   |              |
|     |    | 1kWh=3.6MJとして                   |               | 2, 396       | kWh               | g     |    | 1kWh=3.6MJとして                        | -1,252          | kWh               | i            |
|     |    | 15円/kWhとして                      |               | ¥35, 940     | 相当                | h     |    | 15円/kWhとして                           | -¥18, 780       | 相当                | j            |
|     | 3. | 炭酸ガス削減効果                        |               | 1 0 10       | 1 00              |       | 3. | 炭酸ガス削減効果                             | 500             | 1 00              |              |
|     |    | 1kWh=0.56kgC02 として              |               | 1, 340       | kgCO <sub>2</sub> | k     |    | 1kWh=0.56kgC02 として                   | -700            | kgCO <sub>2</sub> | 1            |
|     | 以  | 上より、年間あたり                       |               |              |                   |       |    |                                      |                 |                   |              |
|     |    | 省エネ効果                           |               | 8,044        | MJ                | (c+f) |    |                                      |                 |                   |              |
|     |    | 消費工ネルギー料金削減量                    |               | ¥17, 160     | 相当                | (h+j) |    |                                      |                 |                   |              |
|     |    | 炭酸ガス削減効果                        |               | 640          | kgCO2             | (k+1) |    |                                      |                 |                   |              |
| <2> | 削  | 減効果の最も高い月                       | -             |              | 8月                | (月間)  |    |                                      |                 |                   |              |
|     | 1. | この月の省エネ効果分                      |               | 3, 898       | MJ                |       |    |                                      |                 |                   |              |
|     |    |                                 | 約             | 931          | Mcal              |       |    |                                      |                 |                   |              |
|     | 2. | 消費原料の削減効果                       |               | 433          | kWh/月             |       |    |                                      |                 |                   |              |
|     |    |                                 | 約             | ¥6, 495      | 相当                |       |    |                                      |                 |                   |              |
|     |    |                                 |               |              |                   |       |    |                                      |                 |                   |              |

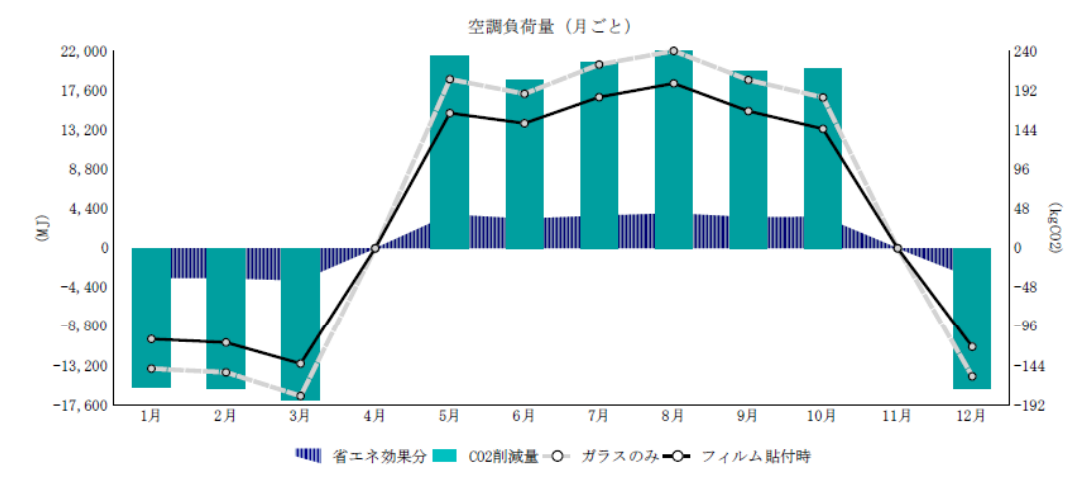

計算結果報告サンプル (3ページ目)

#### 【計算条件等】 -個別情報-

(No. 1)

上記物件にスコッチティント窓ガラス用フィルム[NAN070S]を200m施工した場合に得られる空調負荷削減効果(窓際受熱 量削減効果)と、それに伴って得られる炭酸ガス削減効果を算出するにあたり、設定した条件は以下の通りです。

| ガラス施工形態 | 窓部複層ガラス 空気層の厚み(6mm)                                       |
|---------|-----------------------------------------------------------|
| 外側ガラス   | CNTペアレックス ツインガード(シルバー) 6mm                                |
| 内側ガラス   | CNT フロート板ガラス 6mm                                          |
|         | 透過率80.5% 反射率7.3% 吸収率12.2% 熱質流率5.8W/nffK 遮蔽係数0.96 日射取得率85% |
| 貼付フィルム  | スコッチティントフィルム NANO7OS                                      |
| 日射量算出地域 | 大阪                                                        |

| 月       | 1月    | 2月    | 3月    | 4月    | 5月    | 6月    | 7月    | 8月    | 9月    | 10月   | 11月   | 12月   |      |
|---------|-------|-------|-------|-------|-------|-------|-------|-------|-------|-------|-------|-------|------|
| 日射量(南東) | 8.352 | 8.424 | 9.000 | 8.928 | 9.324 | 8.100 | 8.856 | 9.468 | 8.496 | 8.712 | 8.640 | 8.316 | (MJ) |
| (南西)    | 8.352 | 8.424 | 9.000 | 8.928 | 9.324 | 8.100 | 8.856 | 9.468 | 8.496 | 8.712 | 8.640 | 8.316 |      |
| 平均気温    | 9.6   | 10.3  | 14.1  | 20.4  | 25.4  | 27.9  | 32.4  | 33.8  | 29.8  | 23.4  | 17.6  | 12.1  | (°C) |
| 設定室温    | 20    | 20    | 20    | 20    | 27    | 27    | 27    | 27    | 27    | 27    | 20    | 20    | (°C) |
| 稼働日数    | 20    | 20    | 20    | 0     | 20    | 20    | 20    | 20    | 20    | 20    | 0     | 20    | (日)  |
| 空調の使用   | 暖房    | 暖房    | 暖房    | なし    | 冷房    | 冷房    | 冷房    | 冷房    | 冷房    | 冷房    | なし    | 暖房    |      |
| 平均稼働時間  | 10.0  | 10.0  | 10.0  | 10.0  | 10.0  | 10.0  | 10.0  | 10.0  | 10.0  | 10.0  | 10.0  | 10.0  | (時間) |

使用した数値について

日射量:JIS C 8907-2005の日射量データによる 平均気温:気象庁発表2000-2003年の4年間における日々の最高気温の月平均値 設定室温:ご指定の設定室温に変更して計算しています。 稼働時間・日数:指定がない限り平日10時間操業を想定

基礎データ番号: 11.0 (R25.0)

#### 【計算結果】

1. 冷房期間 (日射によって室内に入り込む熱量+外気温と室温の差によって室内外に移動する熱量の比較)

| 月       | 1月 | 2月 | 3月 | 4月 | 5月     | 6月      | 7月      | 8月      | 9月     | 10月     | 11月 | 12月 | 計        | ]                  |
|---------|----|----|----|----|--------|---------|---------|---------|--------|---------|-----|-----|----------|--------------------|
| ガラスのみ   |    |    |    |    | 18,846 | 17, 228 | 20, 486 | 22, 286 | 18,764 | 16,822  |     |     | 114, 432 | (MJ)               |
| フィルム貼付時 |    |    |    |    | 15,080 | 13, 936 | 16,848  | 18, 388 | 15,296 | 13, 322 |     |     | 92, 870  | (MJ)               |
| 省エネ効果分  |    |    |    |    | 3,766  | 3, 292  | 3,638   | 3,898   | 3,468  | 3,500   |     |     | 21, 562  | (MJ)               |
| CO2 削減量 |    |    |    |    | 234    | 204     | 226     | 242     | 216    | 218     |     |     | 1,340    | (KgCO <sub>2</sub> |

#### 2. 暖房期間 (日射によって室内に入り込む熱量+外気温と室温の差によって室内外に移動する熱量の比較)

|   | 月       | 1月       | 2月       | 3月       | 4月 | 5月 | 6月 | 7月 | 8月 | 9月 | 10月 | 11月 | 12月      | 計        | ]     |
|---|---------|----------|----------|----------|----|----|----|----|----|----|-----|-----|----------|----------|-------|
| F | ガラスのみ   | -13, 530 | -13, 942 | -16, 562 |    |    |    |    |    |    |     |     | -14, 388 | -58, 422 | (MJ)  |
|   | フィルム貼付時 | -10, 236 | -10, 612 | -12, 966 |    |    |    |    |    |    |     |     | -11, 090 | -44, 904 | (MJ)  |
| Γ | 省エネ効果分  | -3, 294  | -3, 330  | -3, 596  |    |    |    |    |    |    |     |     | -3, 298  | -13, 518 | (MJ)  |
|   | CO2 削減量 | -170     | -172     | -186     |    |    |    |    |    |    |     |     | -172     | -700     | (KgCC |

月ごとの省エネ効果

|   | 月       | 1月      | 2月      | 3月      | 4月 | 5月    | 6月     | 7月    | 8月    | 9月    | 10月   | 11月 | 12月     | 計     |                    |
|---|---------|---------|---------|---------|----|-------|--------|-------|-------|-------|-------|-----|---------|-------|--------------------|
| Ì | 省エネ効果分  | -3, 294 | -3, 330 | -3, 596 | 0  | 3,766 | 3, 292 | 3,638 | 3,898 | 3,468 | 3,500 | 0   | -3, 298 | 8,044 | (MJ)               |
| ĺ | CO2 削減量 | -170    | -172    | -186    | 0  | 234   | 204    | 226   | 242   | 216   | 218   | 0   | -172    | 640   | (KgCO <sub>2</sub> |

注: フィルム貼付により受熱量分が減るので省エネ効果としてはマイナスになります。

4. 方位ごとの省エネ効果

| 方位と施工面積 | 東 | 南東100m <sup>2</sup> | 南 | 南西100m <sup>2</sup> | 西 | 北西 | 北 | 北東 | 天頂 | 計     | ]                    |
|---------|---|---------------------|---|---------------------|---|----|---|----|----|-------|----------------------|
| 省エネ効果分  |   | 4,022               |   | 4,022               |   |    |   |    |    | 8,044 | (MJ)                 |
| CO2 削減量 |   | 320                 |   | 320                 |   |    |   |    |    | 640   | (KgCO <sub>2</sub> ) |

詳細版計算結果報告サンプル (1ページ目)

当社が行っている省エネシミュレーションは以下の方法を用いて算出しています。

#### 空調負荷量の計算方法

```
1) 冷房期間
```

◎ガラス単体時の冷房負荷(a)

(MJ/日) (/月) (m<sup>2</sup>)

= Ag(日射によって入り込む熱量) + Bg(外気温と室温の差によって室内外に移動する熱量)

- Ag = 日射量 × 稼働日数 × 施工面積 × ガラスの日射熱取得率

   (MJ/日)
   (/月)
- Bg = (外気温 室温) × 稼働日数 × 稼働時間 × 施工面積 × ガラスの熱貫流率 × 0.0036 (℃) (/月) (/日) (m<sup>2</sup>) (W/m<sup>2</sup>・k) (W→MJ換算値)
- ③フィルム貼付時の冷房負荷(b)
   = Af(日射によって入り込む熱量) + Bf(外気温と室温の差によって室内外に移動する熱量)
   Af = 日射量 × 稼働日数 × 施工面積 × フィルム貼付時の日射熱取得率
- Bf = (外気温 室温) × 稼働日数 × 稼働時間 × 施工面積 × フィルム貼付の熱貫流率 × 0.0036 (°C) (/月) (/日) (m<sup>2</sup>) (W/m<sup>2</sup>・k) (W→MJ換算値)

フィルム貼付により、冷房負荷は低減するため、省エネ効果 c = a - b は常に a > b なのでプラスになります。

#### 2)暖房期間

◎ガラス単体時の暖房負荷(d) = Ag(日射によって入り込む熱量) + Bg(外気温と室温の差によって室内外に移動する熱量) Ag = 一日射量 × 稼働日数 × 施工面積 × ガラスの日射熱取得率 (MJ/日) (/月) (m²) Bg = (室温 - 外気温) × 稼働日数 × 稼働時間 × 施工面積 × ガラスの熱貫流率 × 0.0036 (°C) (/月) (/日) (m<sup>\*</sup>) (W/m゚・k) (W→MJ換算値) 〇フィルム貼付時の暖房負荷(e) = Af(日射によって入り込む熱量) + Bf(外気温と室温の差によって室内外に移動する熱量) Af = 一日射量 × 稼働日数 × 施工面積 × フィルム貼付時の日射熱取得率 (MJ/日) (/月) (m<sup>2</sup>) Bf = (室温 - 外気温) × 稼働日数 × 稼働時間 × 施工面積 × フィルム貼付の熱貫流率 × 0.0036 (°C) (/月) (/日) (m<sup>2</sup>) (W/m・k) (W→MJ換算値) フィルム貼付により、"日射によって入り込む熱量"が減少することで暖房負荷は増加し、逆に、"外気温と室温の差に よって室内外に移動する熱量"が抑制されることで暖房負荷は低減されます。一般に、前者の方が数値が大きい傾向にあ るため、暖房期間は、フィルム貼付により暖房負荷は増加し、省エネ効果 f = d - e はマイナスになります。 ただし、北面など日射量が少ない場合はプラスになる場合もあります。 計算例 上記の計算を、各月、各方位別に行い、年間で積算しています。 ※冷房期間の計算例 (8月南東面の場合) ガラス フィルム貼付時 日射取得率 日射取得率 日射量 稼働日数/月 施工面積 (1) 9.468  $\times 20 \times 100 \times (0.521 - 0.420) = 1.919 \text{ MJ}$ ガラス フィルム貼付時 (外気温一室温) 稼働日数/月 稼働時間/日 施工面積 熱貫流率 熱貫流率 W→MJ炮篔値  $(2)(33, 8-27, 0) \times 20 \times 10 \times 100 \times (2, 596 - 2, 534) \times 0.0036 =$ 30 MJ

①+②
 1,949 MJの省エネ効果

詳細版計算結果報告サンプル (2ページ目)

計算条件

「行っている省エネシュミレーションは以下の条件を用いて算出しています。

地域、設定により変動します。

ガラス種類 窓部複層ガラス CNT ペアレックス ツインガード(シルパー) 6 mm

フィルム種類 スコッチティントフィルム NANO7OS

| 施工面積 | 東  |        | m |
|------|----|--------|---|
|      | 南東 | 100.00 | m |
|      | 南  |        | m |
|      | 南西 | 100.00 | m |
|      | 西  |        | m |
|      | 北西 |        | m |
|      | 北  |        | m |
|      | 北東 |        | m |
|      | 天頂 |        | m |
|      | 合計 | 200.00 | m |
|      |    |        |   |

|       |      | 1月   | 2月   | 3月   | 4月    | 5月    | 6月    | 7月    | 8月    | 9月    | 10月  | 11月  | 12月  |
|-------|------|------|------|------|-------|-------|-------|-------|-------|-------|------|------|------|
| 空調の種類 |      | 暖房   | 暖房   | 暖房   | なし    | 冷房    | 冷房    | 冷房    | 冷房    | 冷房    | 冷房   | なし   | 暖房   |
| 稼働日数  | 日/月  | 20   | 20   | 20   | 20    | 20    | 20    | 20    | 20    | 20    | 20   | 20   | 20   |
| 稼働時間  | 時間/日 | 10.0 | 10.0 | 10.0 | 10. 0 | 10. 0 | 10. 0 | 10. 0 | 10. 0 | 10. 0 | 10.0 | 10.0 | 10.0 |

#### 算出地域 大阪

日射量 単位:MJ/mi・日 ※ JIS C 8907-2005 の日射量データによる

|    | 1月     | 2月     | 3月    | 4月     | 5月     | 6月     | 7月    | 8月    | 9月    | 10月   | 11月    | 12月    |
|----|--------|--------|-------|--------|--------|--------|-------|-------|-------|-------|--------|--------|
| 東  |        |        |       |        |        |        |       |       |       |       |        |        |
| 南東 | 8. 352 | 8. 424 | 9.000 | 8. 928 | 9. 324 | 8. 100 | 8.856 | 9.468 | 8.496 | 8.712 | 8.640  | 8. 316 |
| 南  |        |        |       |        |        |        |       |       |       |       |        |        |
| 南西 | 8. 352 | 8. 424 | 9.000 | 8. 928 | 9. 324 | 8. 100 | 8.856 | 9.468 | 8.496 | 8.712 | 8. 640 | 8. 316 |
| 西  |        |        |       |        |        |        |       |       |       |       |        |        |
| 北西 |        |        |       |        |        |        |       |       |       |       |        |        |
| 北  |        |        |       |        |        |        |       |       |       |       |        |        |
| 北東 |        |        |       |        |        |        |       |       |       |       |        |        |
| 天頂 |        |        |       |        |        |        |       |       |       |       |        |        |

#### 内外温度差に起因する、熱貫流に関する部分 ------

内外温度差 単位:°C ※ 気象庁 2000-2003年の1日の最高気温の平均値

|     | 1月     | 2月   | 3月   | 4月    | 5月   | 6月    | 7月   | 8月    | 9月   | 10月  | 11月  | 12月  |
|-----|--------|------|------|-------|------|-------|------|-------|------|------|------|------|
| 外気温 | 9.6    | 10.3 | 14.1 | 20. 4 | 25.4 | 27. 9 | 32.4 | 33. 8 | 29.8 | 23.4 | 17.6 | 12.1 |
| 室温  | 20     | 20   | 20   | 20    | 27   | 27    | 27   | 27    | 27   | 27   | 20   | 20   |
| 温度差 | -10. 4 | -9.7 | -5.9 | 0.4   | -1.6 | 0. 9  | 5.4  | 6.8   | 2.8  | -3.6 | -2.4 | -7.9 |

※ 室温は空調設定温度を記載し、空調により室温が安定している状態と設定します。

### 日射熱取得率 ガラス 0.521 フィルム貼付時 0.420 <ガラス+フィルムの合成特性値>

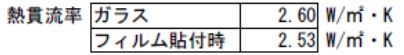

#### 3. 設定条件での年間冷房負荷量とフィルム貼付による省エネ効果 - -

| 11                                                                                                    |                                                                                                    | 1月                                                                                                    | 2月                                                                                                    | 3月                                                                                       | 4月                                                                                                    | 5月                                                                                                    | 6月                                                                                 | 7月                                                                                                    | 8月                                                                                                    | 9月                                                                                          | 10月                                                                                                    | 11月                                                                    | 12)                                                |
|----------------------------------------------------------------------------------------------------|----------------------------------------------------------------------------------------------------|----------------------------------------------------------------------------------------------------|----------------------------------------------------------------------------------------------------|------------------------------------------------------------------------------------------|----------------------------------------------------------------------------------------------------|----------------------------------------------------------------------------------------------------|------------------------------------------------------------------------------------|----------------------------------------------------------------------------------------------------|----------------------------------------------------------------------------------------------------|---------------------------------------------------------------------------------------------|----------------------------------------------------------------------------------------------------|------------------------------------------------------------------------|----------------------------------------------------|
| コラスのみし                                                                                                    | 東                                                                                                    |                                                                                                    |                                                                                                    |                                                                                          |                                                                                                    |                                                                                                    |                                                                                    |                                                                                                    |                                                                                                    |                                                                                             |                                                                                                    |                                                                        |                                                    |
| 単位 MJ                                                                                                    | 南東                                                                                                    |                                                                                                    | <u> </u>                                                                                                    |                                                                                          |                                                                                                    | 9 722                                                                                                    | 8 446                                                                              | 9 234                                                                                                  | 9 872                                                                                                    | 8 859                                                                                       | 9 084                                                                                                    |                                                                        |                                                    |
|                                                                                                    | 南                                                                                                    |                                                                                                    | -                                                                                                    |                                                                                          |                                                                                                    | 5, 722                                                                                                    | 0, 440                                                                             | 0, 204                                                                                                 | 3, 072                                                                                                    | 0,000                                                                                       | 0,004                                                                                                    |                                                                        |                                                    |
|                                                                                                    | 南西                                                                                                    |                                                                                                    | -                                                                                                    |                                                                                          |                                                                                                    | 9 722                                                                                                    | 8 446                                                                              | 9 234                                                                                                  | 9 872                                                                                                    | 8 859                                                                                       | 9 084                                                                                                    |                                                                        |                                                    |
| F                                                                                                    | 西                                                                                                    |                                                                                                    | -                                                                                                    |                                                                                          |                                                                                                    | 0,722                                                                                                    | 0, 110                                                                             | 0,201                                                                                                  | 0,072                                                                                                    | 0,000                                                                                       | 0,001                                                                                                    |                                                                        |                                                    |
|                                                                                                    | 北西                                                                                                    |                                                                                                    | -                                                                                                    |                                                                                          |                                                                                                    |                                                                                                    |                                                                                    |                                                                                                    |                                                                                                    |                                                                                             |                                                                                                    |                                                                        |                                                    |
|                                                                                                    | 北                                                                                                    |                                                                                                    | -                                                                                                    |                                                                                          |                                                                                                    |                                                                                                    |                                                                                    |                                                                                                    |                                                                                                    |                                                                                             |                                                                                                    |                                                                        |                                                    |
| F                                                                                                    | 北東                                                                                                    |                                                                                                    |                                                                                                    |                                                                                          |                                                                                                    |                                                                                                    |                                                                                    |                                                                                                    |                                                                                                    |                                                                                             |                                                                                                    |                                                                        |                                                    |
|                                                                                                    | 天頂                                                                                                    |                                                                                                    | -                                                                                                    |                                                                                          |                                                                                                    |                                                                                                    |                                                                                    |                                                                                                    |                                                                                                    |                                                                                             |                                                                                                    |                                                                        |                                                    |
| -                                                                                                    | 合計                                                                                                    |                                                                                                    |                                                                                                    |                                                                                          |                                                                                                    | 19.444                                                                                                    | 16, 892                                                                            | 18,468                                                                                                 | 19.744                                                                                                    | 17,718                                                                                      | 18, 168                                                                                                    |                                                                        |                                                    |
| L                                                                                                    |                                                                                                    |                                                                                                    |                                                                                                    |                                                                                          |                                                                                                    | ,                                                                                                    |                                                                                    | ,                                                                                                    | ,                                                                                                    | 合                                                                                           | 計                                                                                                    | 110                                                                    | . 434                                              |
| Ŧ                                                                                                    | t : Af =                                                                                                    | 日射量(MJ/n<br>1月                                                                                                    | パ日)×施工<br>2月                                                                                                   | .面積(mî) ><br>3月                                                                          | (稼働日数)/                                                                                                    | 月) × フィル<br>5月                                                                                                    | レム貼付ガラ<br>6月                                                                       | スの日射熱助<br>7月                                                                                           | 2得率<br>8月                                                                                                    | 9月                                                                                          | 10月                                                                                                    | 11月                                                                    | 12                                                 |
|                                                                                                    | #                                                                                                    |                                                                                                    | -//                                                                                                    |                                                                                          |                                                                                                    | -//                                                                                                    | -//                                                                                |                                                                                                    | -//                                                                                                    |                                                                                             |                                                                                                    |                                                                        |                                                    |
| 当位 11 日                                                                                                    | 米                                                                                                    |                                                                                                    |                                                                                                    |                                                                                          |                                                                                                    | 7 000                                                                                                    | 6 004                                                                              | 7 420                                                                                                  | 7 050                                                                                                    | 7 107                                                                                       | 7 010                                                                                                    |                                                                        |                                                    |
| 单1 <u>1</u> mJ                                                                                                    | 用来                                                                                                    |                                                                                                    |                                                                                                    |                                                                                          |                                                                                                    | 7,832                                                                                                    | 6, 804                                                                             | 7, 439                                                                                                 | 7, 953                                                                                                    | 7, 137                                                                                      | 7, 318                                                                                                    |                                                                        |                                                    |
| H                                                                                                    | 用                                                                                                    |                                                                                                    | -                                                                                                    |                                                                                          |                                                                                                    | 7 000                                                                                                    | 6 004                                                                              | 7 420                                                                                                  | 7 052                                                                                                    | 7 107                                                                                       | 7 010                                                                                                    |                                                                        |                                                    |
| -                                                                                                    | 用四                                                                                                    |                                                                                                    |                                                                                                    |                                                                                          |                                                                                                    | 7,832                                                                                                    | 6, 804                                                                             | 7, 439                                                                                                 | 7, 953                                                                                                    | 1, 137                                                                                      | 1, 318                                                                                                    |                                                                        |                                                    |
| -                                                                                                    | **                                                                                                    |                                                                                                    | <del> </del>                                                                                                   |                                                                                          |                                                                                                    |                                                                                                    |                                                                                    |                                                                                                    |                                                                                                    |                                                                                             |                                                                                                    |                                                                        |                                                    |
|                                                                                                    | 카니먼의                                                                                                    |                                                                                                    |                                                                                                    |                                                                                          |                                                                                                    |                                                                                                    |                                                                                    |                                                                                                    |                                                                                                    |                                                                                             |                                                                                                    |                                                                        |                                                    |
| -                                                                                                    | 사효                                                                                                    |                                                                                                    | -                                                                                                    |                                                                                          |                                                                                                    |                                                                                                    |                                                                                    |                                                                                                    |                                                                                                    |                                                                                             |                                                                                                    |                                                                        |                                                    |
| -                                                                                                    | 北米                                                                                                    |                                                                                                    | -                                                                                                    |                                                                                          |                                                                                                    |                                                                                                    |                                                                                    |                                                                                                    |                                                                                                    |                                                                                             |                                                                                                    |                                                                        |                                                    |
| -                                                                                                    | 大頂                                                                                                    |                                                                                                    |                                                                                                    |                                                                                          |                                                                                                    | 15 664                                                                                                    | 12 600                                                                             | 14 070                                                                                                 | 15 006                                                                                                    | 14 274                                                                                      | 14 626                                                                                                    |                                                                        |                                                    |
| L                                                                                                    | TAC                                                                                                    |                                                                                                    |                                                                                                    |                                                                                          |                                                                                                    | 15, 004                                                                                                    | 13, 008                                                                            | 14, 070                                                                                                | 15, 906                                                                                                    | 14, 214                                                                                     | 14, 030                                                                                                    | 00                                                                     | 066                                                |
| Ţ                                                                                                    | t : A = A                                                                                                    | g — Af                                                                                                    |                                                                                                    |                                                                                          |                                                                                                    |                                                                                                    |                                                                                    |                                                                                                    |                                                                                                    | -                                                                                           |                                                                                                    | 00                                                                     | , 900                                              |
| L                                                                                                    |                                                                                                    | 1月                                                                                                    | 2月                                                                                                    | 3月                                                                                       | 4月                                                                                                    | 5月                                                                                                    | 6月                                                                                 | 7月                                                                                                    | 8月                                                                                                    | 9月                                                                                          | 10月                                                                                                    | 11月                                                                    | 12,                                                |
| 差                                                                                                    | 東                                                                                                    |                                                                                                    |                                                                                                    |                                                                                          |                                                                                                    |                                                                                                    |                                                                                    |                                                                                                    |                                                                                                    |                                                                                             |                                                                                                    |                                                                        |                                                    |
| 単位 MJ                                                                                                    | 南東                                                                                                    |                                                                                                    |                                                                                                    |                                                                                          |                                                                                                    | 1,890                                                                                                    | 1, 642                                                                             | 1, 795                                                                                                 | 1, 919                                                                                                    | 1, 722                                                                                      | 1, 766                                                                                                    |                                                                        |                                                    |
|                                                                                                    | 南                                                                                                    |                                                                                                    |                                                                                                    |                                                                                          |                                                                                                    |                                                                                                    |                                                                                    |                                                                                                    |                                                                                                    |                                                                                             |                                                                                                    |                                                                        |                                                    |
| L                                                                                                    | 南西                                                                                                    |                                                                                                    |                                                                                                    |                                                                                          |                                                                                                    | 1, 890                                                                                                    | 1, 642                                                                             | 1, 795                                                                                                 | 1, 919                                                                                                    | 1, 722                                                                                      | 1, 766                                                                                                    |                                                                        |                                                    |
|                                                                                                    | 西                                                                                                    |                                                                                                    |                                                                                                    |                                                                                          |                                                                                                    |                                                                                                    |                                                                                    |                                                                                                    |                                                                                                    |                                                                                             |                                                                                                    |                                                                        |                                                    |
|                                                                                                    | 北西                                                                                                    |                                                                                                    |                                                                                                    |                                                                                          |                                                                                                    |                                                                                                    |                                                                                    |                                                                                                    |                                                                                                    |                                                                                             |                                                                                                    |                                                                        |                                                    |
|                                                                                                    | 北                                                                                                    |                                                                                                    |                                                                                                    |                                                                                          |                                                                                                    |                                                                                                    |                                                                                    |                                                                                                    |                                                                                                    |                                                                                             |                                                                                                    |                                                                        |                                                    |
|                                                                                                    | 北東                                                                                                    |                                                                                                    |                                                                                                    |                                                                                          |                                                                                                    |                                                                                                    |                                                                                    |                                                                                                    |                                                                                                    |                                                                                             |                                                                                                    |                                                                        |                                                    |
| Г                                                                                                    | 天頂                                                                                                    |                                                                                                    |                                                                                                    |                                                                                          |                                                                                                    |                                                                                                    |                                                                                    |                                                                                                    |                                                                                                    |                                                                                             |                                                                                                    |                                                                        |                                                    |
|                                                                                                    | 合計                                                                                                    |                                                                                                    |                                                                                                    |                                                                                          |                                                                                                    | 3, 780                                                                                                    | 3, 284                                                                             | 3, 590                                                                                                 | 3, 838                                                                                                    | 3, 444                                                                                      | 3, 532                                                                                                    |                                                                        |                                                    |
| F                                                                                                    |                                                                                                    |                                                                                                    | ·                                                                                                    |                                                                                          |                                                                                                    |                                                                                                    |                                                                                    |                                                                                                    |                                                                                                    | 合                                                                                           | 計                                                                                                    | 21                                                                     | , 468                                              |
| Ľ                                                                                                    |                                                                                                    |                                                                                                    |                                                                                                    |                                                                                          |                                                                                                    |                                                                                                    |                                                                                    |                                                                                                    |                                                                                                    |                                                                                             |                                                                                                    |                                                                        |                                                    |
| 3 : 冷房設                                                                                                    | 定期間中                                                                                                    | の熱貫流                                                                                                    | による冷                                                                                                    | 房負荷削                                                                                     | 減量計算                                                                                                    |                                                                                                    |                                                                                    | (-h)                                                                                                   |                                                                                                    | w/                                                                                          | 0.0000.08                                                                                                    |                                                                        |                                                    |
| : 冷房設                                                                                                    | :定期間中<br>t : Bg =                                                                                                    | <sup>1</sup> の熱貫流<br><u>(外気温</u> –<br>1日                                                                                                    | Eによる冷<br>室温)(°C)<br>2日                                                                                         | 房負荷削<br>× 稼働日数<br>3日                                                                     | 減量計算<br>☆(/月) × 稼<br>  4日                                                                                                    | 働時間(/日)<br>5月                                                                                                    | × 施工面積<br>6月                                                                       | (m1) × ガラ<br>7日                                                                                        | ス熱貫流率(<br>8日                                                                                                    | ₩/m°i•k) ×<br>9,El                                                                          | 0.0036(₩→                                                                                                    | MJ換算值)<br>11日                                                          | 12                                                 |
| : 冷房設<br><sup>3</sup> ラスのみ                                                                                                    | (定期間中<br>t : Bg =                                                                                                    | <sup>1</sup> の熱貫流<br><sup>(外気温 –</sup><br>1月                                                                                                    | たによる冷<br><sup>(</sup> 室温)(°C)<br>2月                                                                            | 房負荷削<br>× 稼働日数<br>3月                                                                     | 減量計算<br>☆(/月) × 稼<br>4月                                                                                                    | 動時間(/日)<br>5月                                                                                                    | × 施工面積<br>6月                                                                       | (m <sup>*</sup> ) × ガラ<br>7月                                                                           | ラス熱貫流率(<br>8月                                                                                                    | W/m*・k) ×<br>9月                                                                             | 0.0036 (₩ →<br>10月                                                                                                    | · MJ換算值)<br>11月                                                        | 12                                                 |
| : 冷房設<br>ゴラスのみ<br>単位 MJ                                                                                                    | :定期間中<br>t : Bg =<br>熟貫流量                                                                                                    | Pの熱貫流<br>(外気温 -<br>1月                                                                                                    | 航による冷<br>室温) (°C)<br>2月                                                                                        | 房負荷削<br>× 稼働日数<br>3月                                                                     | 減量計算<br><sup>数(/月)</sup> × 稼<br>4月                                                                                                    | 動時間(/日)<br>5月<br>-598                                                                                                    | × 施工面積<br>6月<br>336                                                                | (m <sup>1)</sup> × ガラ<br>7月<br>2,018                                                                   | <sup>3.ス熟賞流率(<br/>8月<br/>2,542</sup>                                                                                                 | W/m*i·k) ×<br>9月<br>1,046                                                                   | 0.00360₩→<br>10月<br>-1,346                                                                                                    | - MJ換算値)<br>11月                                                        | 12                                                 |
| : 冷房設<br>ゴラスのみ<br>単位 MJ                                                                                                    | 定期間中<br>t : Bg =<br>熱貫流量                                                                                                    | Pの熱貫流<br><sup>(外気温 –</sup><br>1月                                                                                                    | 記による冷<br>室温) (°C)<br>2月                                                                                        | 房負荷削<br>× 稼働日数<br>3月                                                                     | 減量計算<br>☆(/月) × 稼<br>  4月                                                                                                    | 動時間(/目)<br>5月<br>-598                                                                                                    | × 施工面積<br>6月<br>336                                                                | (m <sup>*</sup> ) × ガラ<br>7月<br>2,018                                                                  | ラス熱貫流率(<br>8月<br>2,542                                                                                                    | ₩/m²・k) ×<br>9月<br>1,046<br>合                                                               | 0.0036 (₩ →<br>10月<br>-1,346<br>計                                                                                                    | · MJ換算值)<br>11月<br>3                                                   | 12                                                 |
| : 冷房設<br><sup>3</sup><br>ラスのみ<br>単位 NJ                                                                                                    | 定期間中<br>t : Bg =<br>熱貫流量<br>式 : Bf =                                                                                                    | ロの熱貫流<br>(外気温 -<br>1月<br>(外気温 -<br>1日                                                                                                    | 記による冷<br>室温)(℃)<br>2月<br>- 室温)(℃)                                                                              | 房負荷削<br>×稼働日数<br>3月<br>×稼働日<br>3日                                                        | 減量計算<br><u> <u> </u> <u> </u> <u> </u> <u> </u> <u> </u> <u> </u><br/><u> </u> <u> </u><br/><u> </u><br/><u> </u><br/><u> </u><br/><u> </u><br/><u> </u><br/><u> </u><br/></u> | 働時間(/日)<br>5月<br>598<br>(動時間(/日)<br>5日                                                                                                    | × 施工面積<br>6月<br>336<br>× 施工面和                                                      | (m <sup>*</sup> ) × ガラ<br>7月<br>2,018<br>t(m <sup>*</sup> ) × フ<br>7日                                  | <sup>2</sup> ス熱貫流率(<br>8月<br>2,542<br>イルム貼付ガ<br>8日                                                                                   | W/m <sup>1</sup> ・k) ×<br>9月<br>1,046<br>合<br>ラス熟賞流率<br>9月                                  | 0.0036 (₩ →<br>10月<br>-1,346<br>言†<br>±(₩/㎡・k) >                                                                                                    | MJ換算值)<br>11月<br>3<br>< 0.0036(W<br>11日                                | 12,<br>, 998<br>→ MJ±                              |
| : 冷房設<br>ラスのみ<br>単位 MJ                                                                                                    | t : Bg =<br>熱貫流量<br>就 : Bf =                                                                                                    | ロの熱貫流<br>(外気温 -<br>1月<br>(外気温 -<br>1月                                                                                                    | <ul> <li>記による冷</li> <li>室温)(°c)</li> <li>2月</li> <li>2月</li> <li>2月</li> <li>2月</li> </ul>                     | 房負荷削<br>×稼働日数<br>3月<br>×稼働日<br>3月                                                        | 減量計算<br>☆(/月) × 稼<br>4月<br>数(/月) × 和<br>数(/月) × 和<br>4月                                                                                                    | 尚時間(/日)     5月     -598     微時間(/日)     5月     5月     5月     5月     5月     5月     5月     50     50     50     50     50     50     50     50     50     50     50     50     50     50     50     50     50     50     50     50     50     50     50     50     50     50     50     50     50     50     50     50     50     50     50     50     50     50     50     50     50     50     50     50     50     50     50     50     50     50     50     50     50     50     50     50     50     50     50     50     50     50     50     50     50     50     50     50     50     50     50     50     50     50     50     50     50     50     50     50     50     50     50     50     50     50     50     50     50     50     50     50     50     50     50     50     50     50     50     50     50     50     50     50     50     50     50     50     50     50     50     50     50     50     50     50     50     50     50     50     50     50     50     50     50     50     50     50     50     50     50     50     50     50     50     50     50     50     50     50     50     50     50     50     50     50     50     50     50     50     50     50     50     50     50     50     50     50     50     50     50     50     50     50     50     50     50     50     50     50     50     50     50     50     50     50     50     50     50     50     50     50     50     50     50     50     50     50     50     50     50     50     50     50     50     50     50     50     50     50     50     50     50     50     50     50     50     50     50     50     50     50     50     50     50     50     50     50     50     50     50     50     50     50     50     50     50     50     50     50     50     50     50     50     50     50     50     50     50     50     50     50     50     50     50     50     50     50     50     50     50     50     50     50     50     50     50     50     50     50     50     50     50     50     50     50     50     50     50     50     50     50     50     50     50     50     50     50     50 | × 施工面積<br>6月<br>336<br>× 施工面積<br>6月                                                | (m) × ガラ<br>7月<br>2,018<br>(m) × フ<br>7月                                                               | 2,542<br>イルム貼付ガ<br>8月<br>2,542                                                                                                    | W/m <sup>i</sup> ・k) ×<br>9月<br>1,046<br>合<br>ラス熟賞流準<br>9月                                  | 0.0036 (₩ →<br>10月<br>-1,346<br>計<br>٤(₩/mi・k) ><br>10月                                                                                                    | MJ換算值)<br>11月<br>3<br>< 0.0036(W<br>11月                                | 12,<br>, 998<br>→ MJ <u>#</u><br>12,               |
| : 冷房設<br>ラスのみ<br>単位 MJ<br>単位 MJ<br>単位 MJ                                                                                                    | t : Bg =<br>熟貫流量<br>式 : Bf =<br>熟貫流量                                                                                                    | Pの熱貫流<br>(外気温 -<br>1月<br>(外気温 -<br>1月                                                                                                    | たによる冷<br>· 室温)(℃)<br>2月<br>- 室温)(℃)<br>2月<br>2月                                                                | 房負荷削<br>×稼働日数<br>3月<br>×稼働日<br>3月                                                        | 減量計算<br>☆(/月) × 稼<br>4月<br>数(/月) × 和<br>4月                                                                                                    | 圖時間(/日)<br>5月<br>598<br>國時間(/日)<br>5月<br>584                                                                                                    | × 施工面積<br>6月<br>336<br>× 施工面利<br>6月<br>328                                         | (mf) × ガラ<br>7月<br>2,018<br>t(mf) × フ<br>7月<br>1,970                                                   | <ul> <li>ス熱貫流率(<br/>8月</li> <li>2,542</li> <li>イルム貼付ガ</li> <li>8月</li> <li>2,482</li> </ul>                                          | W/m <sup>1</sup> ・k) ×<br>9月<br>1,046<br>合<br>ラス熱賞流準<br>9月<br>1,022                         | 0.0036 (₩ →<br>10月<br>-1,346<br>計<br>≤(₩/m <sup>1</sup> ·k) →<br>10月<br>-1,314                                                                                                    | MJ换算值)<br>11月<br>3<br>< 0.0036(W<br>11月                                | 12,<br>, 998<br>→ MJ±<br>12,                       |
| : 冷房設<br>ラスのみ<br>単位 WJ<br>単位 WJ<br>単位 WJ                                                                                                    | t : Bg =<br>熱貫流量<br>式 : Bf =<br>熱貫流量                                                                                                    | の熱貫流<br>(外気温 –<br>1月<br>(外気温 –<br>1月                                                                                                    | <ul> <li>記による冷</li> <li>室温)(°c)</li> <li>2月</li> <li>2月</li> <li>室温)(°c)</li> <li>2月</li> </ul>                | 房負荷削<br>× 稼働日費<br>3月<br>× 稼働日<br>3月                                                      | 減量計算<br>&(/月) × 稼<br>4月<br>数(/月) × 和<br>数(/月) × 和<br>4月                                                                                                    | 働時間(/日)<br>5月<br>                                                                                                    | × 施工面積<br>6月<br>336<br>× 施工面積<br>6月<br>328                                         | (m <sup>*</sup> ) × ガラ<br>7月<br>2,018<br>(m <sup>*</sup> ) × フ<br>7月<br>1,970                          | e ス熱貫流率(<br>8月<br>2,542<br>イルム貼付ガ<br>8月<br>2,482                                                                                     | W/m <sup>1</sup> ・k) ×<br>9月<br>1,046<br>ラス熱貫流車<br>9月<br>1,022<br>合                         | 0.0036 (₩ →<br>10月<br>-1,346<br>計<br>±(₩/㎡・k) ><br>10月<br>-1,314<br>計                                                                                                    | MJ換算値)<br>11月<br>3<br>< 0.0036(W<br>11月<br>3                           | 12,<br>, 998<br>→ мյ±<br>12,<br>, 904              |
| : 冷房設<br>ラスのみ<br>単位 WJ<br>単位 WJ<br>単位 MJ<br>単位 MJ                                                                                                    | た期間中<br>t : Bg =<br>熱貫流量<br>式 : Bf =<br>熱貫流量<br>式 : B =                                                                                                    | の熱貫流<br>(外気温 -<br>1月<br>(外気温 -<br>1月<br>1月<br>                                                                                                    | たによる冷<br>室温)(℃)<br>2月 - 室温)(℃)<br>2月 2月 2月 2月                                                                  | 房負荷削<br>×稼働日数<br>3月<br>×稼働日<br>3月<br>3月                                                  | 減量計算<br>☆(/月) × 稼<br>4月<br>数(/月) × 稼<br>4月<br>4月<br>4月<br>4月                                                                                                    | 動時間(/目)<br>5月<br>598<br>(動時間(/目)<br>5月<br>584<br>5月                                                                                                    | × 施工面積<br>6月<br>336<br>× 施工面積<br>6月<br>328                                         | (m <sup>*</sup> ) × ガラ<br>7月<br>2,018<br>t(m <sup>*</sup> ) × フ<br>7月<br>1,970                         | <ul> <li>ス熱貫流率(<br/>8月</li> <li>2,542</li> <li>イルム貼付ガ</li> <li>8月</li> <li>2,482</li> <li>8月</li> </ul>                              | W/m <sup>1</sup> ・k) ×<br>9月<br>1,046<br>ラス熱賞流車<br>9月<br>1,022<br>合<br>9月                   | 0.0036 (₩ →<br>10月<br>-1,346<br>計<br>±(₩/mi・k) →<br>10月<br>-1,314<br>計                                                                                                    | MJ换算值)<br>11月<br>3<br>< 0.0036(W<br>11月<br>3<br>11月                    | 12.<br>, 998<br>→ MJ±<br>12,<br>, 904              |
| : 冷房設<br>ラスのみ<br>単位 MJ<br>単位 MJ                                                                                                    | た<br>定<br>期間<br>中<br>に<br>8<br>8<br>5<br>5<br>5<br>5<br>5<br>5<br>5<br>5<br>5<br>5<br>5<br>5<br>5                                                                                                    | ロの熱貫流<br>(外気温 -<br>1月<br>(外気温 -<br>1月<br>1月<br><u>Bg - Bf</u><br>1月                                                                                                    | たによる冷<br>・<br>室温)(°C)<br>2月<br>-<br>室温)(°C)<br>2月<br>2月<br>2月                                                  | 房負荷肖獎<br>3月<br>× 稼働日<br>3月<br>3月                                                         | 減量計算<br>& (/月) × 稼<br>4月<br>数(/月) × 稼<br>4月<br>4月<br>4月                                                                                                    | 圖時間(/目)<br>5月<br>-598<br>劉時間(/目)<br>5月<br>-584<br>5月<br>-14                                                                                                    | × 施工面積<br>6月<br>3336<br>× 施工面積<br>6月<br>328<br>6月                                  | (m) × ガラ<br>7月<br>2,018<br>(m) × フ・<br>7月<br>1,970<br>7月                                               | <ul> <li>ス熱貫流率(<br/>8月</li> <li>2,542</li> <li>イルム貼付ガ<br/>8月</li> <li>2,482</li> <li>8月</li> <li>60</li> </ul>                       | W/m <sup>1</sup> ・k) ×<br>9月<br>1,046<br>合<br>ラス熱賞流準<br>9月<br>1,022<br>合<br>9月              | 0.0036 (₩ →<br>10月<br>-1,346<br>計<br>±(₩/m*·k) →<br>10月<br>-1,314<br>計<br>10月                                                                                                    | MJ換算值)<br>11月<br>3<br>< 0.0036(W<br>11月<br>3<br>11月                    | 12,<br>, 998<br>→ MJ#<br>12,<br>, 904              |
| : 冷房設 <sup>1</sup><br>ラスのみ<br>単位 MJ<br>単位 MJ<br>単位 MJ<br>単位 MJ<br>単位 MJ                                                                                                    | た<br>定<br>期間<br>中<br>就<br>貫<br>流<br>量<br>式<br>: Bf =<br>式<br>: B =<br>式<br>: B =<br>式<br>: B =<br>式<br>: B =<br>: B =<br>: | ロの熱貫流<br>(外気温 -<br>1月<br>(外気温 -<br>1月<br>8 <u>g</u> - Bf<br>1月                                                                                                    | 記による冷<br>· <u>室</u> 温) (°C)<br>2月<br>- 室温) (°C)<br>2月<br>2月                                                    | 房負荷削<br>× 稼働日<br>3月<br>3月<br>3月<br>3月                                                    | 減量計算<br>&(/月) × 稼<br>4月<br>数(/月) × 稼<br>4月<br>4月<br>4月                                                                                                    | 働時間(/日)<br>5月<br>-598<br>御時間(/日)<br>5月<br>-584<br>5月<br>-14                                                                                                    | ×施工面積<br>6月<br>336<br>×施工面積<br>6月<br>328<br>6月<br>8                                | (m <sup>2</sup> ) × ガラ<br>7月<br>2,018<br>1,970<br>7月<br>7月<br>48                                       | 2.<br>8月<br>2,542<br>イルム貼付ガ<br>8月<br>2,482<br>8月<br>60                                                                               | ₩/m <sup>1</sup> ・k) ×<br>9月<br>1,046<br>合<br>ラス熱賞流準<br>9月<br>1,022<br>合<br>9月<br>24        | 0.0036 (W →<br>10月<br>-1, 346<br>at<br>10月<br>-1, 314<br>at<br>10月<br>-1, 314<br>at<br>-1, 314<br>at<br>-1, 314<br>-1, 314<br>at<br>-1, 314<br>-1, 314 | MJ换算值)<br>11月<br>3<br>< 0.0036(₩<br>11月<br>3<br>11月                    | 12<br>, 998<br>→ MJ<br>12<br>, 904<br>12           |
| :: 冷房設<br>(<br>)<br>)<br>)<br>)<br>)<br>)<br>)<br>)<br>)<br>)<br>)<br>)<br>)                                                                                                    | 定期間中<br>(t : Bg =<br>熱貫流量<br>式 : Bf =<br>気 : B =<br>気 : B =<br>、<br>、<br>、<br>、<br>、<br>、<br>、<br>、<br>、<br>、<br>、<br>、                                                                                                    | ロの熱貫流<br>(外気温 -<br>1月<br>(外気温 -<br>1月<br>1月<br>1月                                                                                                    | 記による冷<br>室温) (*C)<br>2月<br>- 室温) (*C)<br>2月<br>2月<br>2月                                                        | 房負荷削<br>× 稼働目<br>3月<br>3月<br>3月<br>3月                                                    | 減量計算                                                                                                    | <ul> <li>御時間(/日)</li> <li>5月</li> <li>-598</li> <li>御時間(/日)</li> <li>5月</li> <li>-584</li> <li>5月</li> <li>-14</li> <li>ネ効果()</li> </ul>                                                                                                    | × 施工面積<br>6月<br>336<br>× 施工面積<br>6月<br>328<br>6月<br>8<br>令 栗 負 荷 問                 | (m <sup>1</sup> ) × ガラ<br>7月<br>2,018<br>((m <sup>1</sup> ) × フ.<br>7月<br>1,970<br>7月<br>48<br>41) 読量) | 2. Sh<br>3. J<br>2. S42<br>イルム貼付ガ<br>8月<br>2. 482<br>8月<br>60                                                                        | #/m・k) ×<br>9月<br>1,046<br>合<br>ラス熟員流時<br>9月<br>1,022<br>合<br>9月<br>9月<br>24<br>合           | 0.0036 (₩ →<br>10月<br>-1,346<br>at<br>±(₩/mt·k) ><br>10月<br>-1,314<br>at<br>10月<br>-32                                                                                                    | MJ换算值)<br>11月<br>3<br>< 0.0036(W<br>11月<br>3<br>11月                    | 12<br>, 998<br>→ MJ1<br>12<br>, 904<br>12<br>94    |
| 3 : 冷房調<br>「<br>「<br>「<br>「<br>「<br>「<br>「<br>「<br>、<br>の<br>み<br>「<br>「<br>、<br>の<br>み<br>「<br>「<br>う<br>ス<br>の<br>み<br>「<br>「<br>し<br>、<br>の<br>み<br>「<br>「<br>し<br>、<br>の<br>み<br>「<br>し<br>し<br>ム<br>貼<br>付<br>時<br>「<br>」<br>、<br>い<br>し<br>い<br>し<br>い<br>い<br>し<br>い<br>し<br>い<br>し<br>い<br>し<br>い<br>し<br>い<br>い<br>し<br>い<br>し<br>い<br>い<br>し<br>い<br>し<br>い<br>い<br>し<br>い<br>し<br>い<br>い<br>し<br>い<br>い<br>し<br>い<br>い<br>い<br>い<br>い<br>い<br>い<br>い<br>い<br>い<br>い<br>い<br>い | た<br>定期間中<br>ま<br>                                                                                                    | a の熱貫流<br>(外気温 -<br>1月<br>(外気温 -<br>1月<br>日<br>日<br>月<br>道<br>(外気温 -<br>1月<br>日<br>日<br>日<br>(外気温 -<br>1月<br>日<br>日<br>日<br>(外気温 -<br>1月<br>日<br>日<br>日<br>日<br>(外気温 -<br>1月<br>日<br>(外気温 -<br>1月)<br>(外気温 -<br>1月) | 記による冷<br>室温)(で)<br>2月<br>- 室温)(で)<br>2月<br>2月<br>2月<br>2月<br>2月                                                | 房負荷肖<br>× 稼働目<br>3月<br>× 稼働日<br>3月<br>3月<br>3月<br>3月<br>                                 | 減量計算<br>(/月)×<br>4月<br>数(/月)×<br>4月<br>4月<br>4月<br>6計省エ                                                                                                    | m時間(/日)<br>5月<br>-598<br>5月<br>-584     5月<br>-14     ネ効果()                                                                                                    | × 施工面積<br>6月<br>336<br>× 施工面積<br>6月<br>328<br>6月<br>8<br>令房負荷首                     | (m <sup>1</sup> ) × ガラ<br>7月<br>2,018<br>1,970<br>7月<br>1,970<br>7月<br>48<br>約減量)                      | ウス熱量読単(<br>8月<br>2、542<br>イルム貼付ガ<br>8月<br>2、482<br>8月<br>60                                                                          | #/m・k) ×<br>9月<br>1,046<br>合<br>うス熱貫流時<br>9月<br>1,022<br>合<br>9月<br>9月<br>24<br>合           | 0.0036 (W                                                                                                    | MJ换算值)<br>11月<br>3<br>< 0.0036(W<br>11月<br>3<br>11月                    | 12<br>, 998<br>→ MJ<br>12<br>, 904<br>12<br>94     |
| :: 冷房設<br>(<br>)<br>)<br>)<br>)<br>)<br>)<br>)<br>)<br>)<br>)<br>)<br>)<br>)                                                                                                    | た<br>定<br>期間<br>中<br>素<br>素<br>素<br>素<br>素<br>ま<br>B<br>子<br>一<br>熟<br>査<br>流<br>量<br>熟<br>査<br>流<br>量<br>熟<br>査<br>流<br>量<br>熟<br>査<br>流<br>量<br>熟<br>査<br>流<br>量<br>熟<br>査<br>流<br>量<br>熟<br>査<br>流<br>量<br>熟<br>査<br>流<br>量<br>熟<br>査<br>流<br>量<br>熟<br>査<br>流<br>量<br>熟<br>査<br>二<br>思<br>H<br>目<br>一<br>一<br>熟<br>査<br>流<br>量<br>熟<br>査<br>二<br>思<br>H<br>二<br>思<br>H<br>二<br>思<br>H<br>二<br>思<br>H<br>二<br>思<br>H<br>二<br>思<br>H<br>二<br>思<br>H<br>二<br>思<br>H<br>二<br>思<br>H<br>二<br>思<br>日<br>二<br>思<br>日<br>二<br>思<br>日<br>二<br>思<br>日<br>二<br>思<br>日<br>二<br>思<br>二<br>思<br>日<br>二<br>こ<br>思<br>日<br>二<br>こ<br>思<br>日<br>二<br>こ<br>思<br>日<br>二<br>こ<br>思<br>二<br>こ<br>思<br>二<br>こ<br>思<br>二<br>こ<br>思<br>日<br>二<br>こ<br>思<br>日<br>二<br>こ<br>思<br>二<br>こ<br>思<br>二<br>こ<br>思<br>二<br>こ<br>思<br>二<br>こ<br>思<br>二<br>こ<br>思<br>二<br>こ<br>思<br>二<br>こ<br>こ<br>思<br>二<br>こ<br>こ<br>こ<br>こ<br>こ<br>こ<br>こ<br>こ<br>こ<br>こ<br>こ<br>こ<br>こ                                                                                                    | ■の熱貫通<br>(外気温 –<br>1月<br>1月<br>1月<br>1月<br>1月<br>1月<br>1月<br>1月<br>1月<br>1月<br>1月<br>1月                                                                                                    | 記による冷<br>室温)(*0)<br>2月<br>- 室温)(*0)<br>2月<br>2月<br>2月<br>2月                                                    | 房負荷削<br>※稼働目費<br>3月<br>×稼働日<br>3月<br>3月<br>3月<br>3月<br>3月<br>3月                          | 減量計算<br>(/月)×<br>4月<br>数(/月)×<br>4月<br>4月<br>4月<br>6計当1                                                                                                    | ■時間(/日)<br>5月<br>598<br>■時間(/日)<br>5月<br>584<br>5月<br>14<br>ネ効果()<br>☆唇嬰()<br>*<br>*<br>常見<br>14<br>*<br>次<br>の果()                                                                                                    | × 施工面積<br>6月<br>336<br>× 施工面積<br>6月<br>328<br>6月<br>8<br>令房負荷育<br>工本効果分)           | (mf) × ガラ<br>7月<br>2,018<br>((mf) × フ<br>7月<br>1,970<br>7月<br>48<br>()減量)                              | ウス熱量流車(<br>8月<br>2、542<br>イルム貼付ガ<br>8月<br>2、482<br>8月<br>60                                                                          | W/mf+k) × ×<br>9月<br>1,046<br>ラス熱貫流率<br>9月<br>1,022<br>合<br>9月<br>24<br>合                   | 0.0036 (#<br>10月<br>-1,346<br>計<br>(#/m*k) ><br>10月<br>-1,314<br>計<br>10月<br>-32<br>計                                                                                                    | MJ换算值)<br>11月<br>3<br>< 0.0036(W<br>11月<br>3<br>11月                    | 12<br>, 998<br>→ MJ1<br>12<br>, 904<br>12<br>94    |
| : 冷房間<br>ラスのみ<br>単位 MJ<br>単位 MJ<br>単位 MJ<br>単位 MJ<br>単位 MJ<br>二<br>二<br>二<br>二<br>二<br>二<br>二<br>二<br>二<br>二<br>二<br>二<br>二<br>二<br>二<br>二<br>二<br>二<br>二                                                                                                    | た<br>定<br>期間中<br>素<br>素<br>素<br>素<br>素<br>ま<br>路<br>貫<br>流<br>量<br>素<br>素<br>ま<br>き<br>ち<br>年<br>、<br>ま<br>き<br>ち<br>年<br>、<br>、<br>数<br>貫<br>流<br>量<br>、<br>ま<br>ち<br>ち<br>年<br>、<br>、<br>数<br>貫<br>流<br>量<br>、<br>、<br>数<br>貫<br>流<br>量<br>、<br>、<br>数<br>貫<br>流<br>量<br>、<br>数<br>貫<br>流<br>量<br>、<br>数<br>貫<br>流<br>量<br>、<br>数<br>貫<br>流<br>量<br>、<br>数<br>貫<br>流<br>量<br>、<br>数<br>貫<br>流<br>量<br>、<br>数<br>貫<br>流<br>量<br>、<br>数<br>貫<br>流<br>量<br>、<br>数<br>貫<br>流<br>量<br>、<br>数<br>貫<br>流<br>量<br>、<br>数<br>目<br>、<br>目<br>、<br>日<br>=<br>、<br>数<br>目<br>、<br>二<br>数<br>目<br>二<br>の<br>も<br>の<br>も<br>の<br>る<br>の<br>る<br>の<br>る<br>の<br>る<br>の<br>る<br>の<br>る<br>の<br>る<br>の<br>る<br>の<br>る<br>の<br>る<br>の<br>る<br>の<br>る<br>の<br>る<br>の<br>る<br>の<br>る<br>の<br>る<br>の<br>る<br>る<br>る<br>る<br>の<br>る<br>る<br>る<br>の<br>る<br>の<br>る<br>る<br>る<br>る<br>る<br>る<br>る<br>る<br>る<br>の<br>る<br>る<br>る<br>る<br>る<br>る<br>る<br>る<br>る<br>る<br>る<br>る<br>る                                                                                                    | a の熱貫道 -<br>1月<br>(外気温 -<br>1月<br>日<br>1月<br>日<br>月<br>道<br>(外気温 -<br>1月<br>1月<br>1月<br>1月<br>1月<br>1月<br>1月<br>1月                                                                                                  | による冷<br>室温)(℃)<br>2月<br>- 室温)(℃)<br>2月<br>2月<br>2月<br>2月<br>2月<br>2月<br>2月<br>2月<br>2月<br>2月                   | 房負荷目<br>× 稼働目<br>3月<br>× 稼働目<br>3月<br>3月<br>3月<br>3月<br>3月<br>3月<br>3月<br>3月<br>3月<br>3月 | 減量計算<br>(x/月)× 株<br>4月<br>数(/月)× 株<br>4月<br>4月<br>6合計省工<br>(納星)1.<br>4月                                                                                                    | <ul> <li>動時間(/日)</li> <li>5月</li> <li>-598</li> <li>喇時間(/日)</li> <li>5月</li> <li>-584</li> <li>5月</li> <li>-14</li> <li>ネ効果()</li> <li>6月</li> <li>-14</li> </ul>                                                                                                    | × 施工面積<br>6月<br>336<br>× 施工面積<br>6月<br>328<br>6月<br>8<br>令房負荷作<br>工木効果分<br>6月      | (mf) × ガラ<br>7月<br>2,018<br>((mf) × 2・<br>7月<br>1,970<br>7月<br>48<br>削減量)                              | <ul> <li>ス熱量法率(</li> <li>8月</li> <li>2、542</li> <li>イルム貼付ガ</li> <li>8月</li> <li>2、482</li> <li>8月</li> <li>60</li> <li>8月</li> </ul> | W/mf・k) ×<br>9月<br>1,046<br>合<br>ラス熱東演導<br>9月<br>1,022<br>合<br>9月<br>24<br>合<br>9月          | 0.0036 (W -<br>10月<br>-1,346<br>計<br>:(W/m(+k) ><br>10月<br>-1,314<br>計<br>10月<br>10月                                                                                                    | MJ换算值)<br>11月<br>3<br>< 0.0036(W<br>11月<br>3<br>11月                    | 12.<br>, 998<br>→ MJ±<br>12.<br>, 904<br>12.<br>94 |
| : 冷房み<br>ラスのみ<br>単位 い<br>単位 い<br>単位 い<br>差 い<br>一<br>間<br>一<br>し<br>の<br>の<br>の<br>の<br>の<br>の<br>の<br>の<br>の<br>の<br>し<br>し<br>い<br>の<br>の<br>の<br>し<br>し<br>い<br>の<br>の<br>の<br>の                                                                                                    | tr<br>定期間中<br>ま<br>素<br>素<br>素<br>素<br>素<br>素<br>素<br>素<br>素<br>素<br>素<br>素<br>素                                                                                                    | a の熱貫道 -<br>1月<br>(外気温 -<br>1月<br>1月<br>1月<br>1月<br>1月<br>1月<br>1月<br>1月<br>1月<br>1月<br>1月<br>1月<br>1月                                                                                                    | による冷<br>室温)(で)<br>2月<br>- 室温)(で)<br>2月<br>2月<br>2月<br>2月<br>2月<br>2月<br>2月<br>2月<br>2月<br>2月<br>2月<br>2月<br>2月 | 房負荷削<br>× 稼働目<br>3月<br>3月<br>3月<br>3月<br>3月<br>3月<br>3月<br>3月<br>3月<br>3月<br>3月          | 減量計算<br>(x/月)× 株<br>4月<br>数(/月)× 株<br>4月<br>4月<br>6合計省工<br>(統要) 1.<br>4月                                                                                                    | (個時間(/日)<br>5月<br>598<br>(個時間(/日)<br>5月<br>584<br>5月<br>14<br>ネ効果()<br>(<br>冷鹿期間 金<br>5月<br>3,766                                                                                                    | × 施工面積<br>6月<br>3366<br>× 施工面積<br>6月<br>328<br>6月<br>6月<br>6月<br>6月<br>6月<br>3,292 | (m) × ガラ<br>7月<br>2,018<br>2,018<br>1,970<br>7月<br>1,970<br>7月<br>48<br>刹減量)<br>7月<br>3,638            | ○ス熟員法単位<br>8月<br>2、542<br>イルム貼付ガ<br>8月<br>2、482<br>8月<br>60<br>8月<br>3、898                                                           | W/mf·k) ×<br>9月<br>1,046<br>合<br>ラス熱東流時<br>9月<br>1,022<br>合<br>9月<br>24<br>合<br>9月<br>3,468 | 0.0036 (W —<br>10月<br>-1,346<br>計<br>:(W/m(+k) ><br>10月<br>-1,314<br>計<br>10月<br>-32<br>計<br>10月<br>3,500                                                                                                    | MJ换算值)<br>11月<br>3<br>3<br>(○0.0036(₩<br>11月<br>3<br>11月<br>11月<br>11月 | 12<br>, 998<br>→ MJ1<br>12<br>, 904<br>12<br>94    |

冷房期間の省エネ効果 c = a ー b =

21,562 MJ

詳細版計算結果報告サンプル (3ページ目)

詳細版計算結果報告サンプル (4ページ目)

#### Ⅱ-A : 暖房期間中の日射遮へいによる暖房負荷削減量計算 式 : A'g = 一日射量(MJ/m'日) × 施工面積(m') × 稼働日数(/月) × ガラスの日射熱取得率 1月 2月 3月 4月 5月 6月 7月 8月 9月 10月 11月 12月 ガラスのみ 東 単位 MJ 南東 -8,709 -8,784 -9,384 -8,671 南 南西 -8,709 -8,784 -9,384 -8,671 西 北西 北 北東 天頂 合計 -17,418 -17,568 -18,768 -17.342 -71,096 MJ 合計 式 : A'f = 一日射量(MJ/m'日) × 施工面積(m)) × 稼働日数(/月) × フィルム貼付ガラスの日射熱取得率 1月 2月 3月 4月 5月 6月 7月 8月 9月 10月 11月 12月 フィルム貼付時 東 単位 MJ 南東 -7,016 -7,076 -7,560 -6, 986 南 南西 -7.016 -7.076 -7.560 -6, 986 西 北西 北 北東 天頂 合計 -14.032 -14.152 -15.120 -13, 972 -57, 276 MJ 合計 式 : A' = A'g - A'f 5月 6月 7月 8月 9月 10月 11月 12月 1月 2月 3月 4月 東 差 単位 MJ 南東 -1, 693 -1, 708 -1, 824 -1, 685 南 南西 -1,693 -1,708 -1,824 -1, 685 西 北西 ± 北東 天頂 合計 -3.386 -3.416 -3.648 -3, 370 合計 -13, 820 MJ Ⅱ-B : 暖房期間中の熱貫流による暖房負荷削減量計算 式 : B'g = (室温 - 外気温)("C)× 稼働日数(/月)× 稼働時間(/日)× 施工面積(mf)× ガラス熱貫流率(W/mf・k)× 0.0036())→ MJ換算値) ガラスのみ 1月 2月 3月 4月 5月 6月 7月 8月 9月 10月 11月 12月 単位 MJ 熱賞流量 3,888 3,626 2,206 2.954 승計 12.674 MJ 式 : B'f = (室温 — 外気温)(°C) × 稼働日数(/月) × 稼働時間(/日) × 施工面積(m<sup>2</sup>) × フィルム貼付ガラス熱貫流率(W/m<sup>1</sup>・k) × 0.0036(W → MJ換算値) フィルム貼付時 1月2月3月4月5月6月7月8月9月10月11月12月 単位 MJ 熱貫流量 3,796 3,540 2,154 2, 882 12, 372 MJ 合計 式 : B' = B'g - B'f 1月 2月 3月 4月 5月 6月 7月 8月 9月 10月 11月 12月 差 単位 MJ 熱貫流量 92 86 52 72 合計 302 MJ Ⅱ-C:暖房期間中の日射遮へいと熱貫流とによる合計省エネ効果(暖房負荷削減量) 注 : 流入減少分が暖房負荷増大分となる。 11月 12月 単位 MJ 合計 -3,294 -3,330 -3,596 -3, 298 合計 -13, 518 MJ ガラスのみの暖房負荷量合計 d = A'g + B'g = -58, 422 MJ フィルム貼付時の暖房負荷量合計 e = A'f + B'f = -44,904 MJ 暖房期間の省エネ効果 f = d – e = -13, 518 MJ Ⅲ : 冷房期間と暖房期間とを加えた年間の空調負荷削減量 式 : c + f (Page 3 【計算結果】 3. 月ごとの省エネ効果分) 1月 2月 3月 4月 5月 6月 7月 8月 9月 10月 11月 12月 単位 MJ 合計 -3.294 -3.330 -3.596 3, 766 3, 292 3, 638 3, 898 3, 500 -3, 298 3, 468 8.044 MJ/年 合計

『暖房時の日射遮蔽考慮』 No.057737616